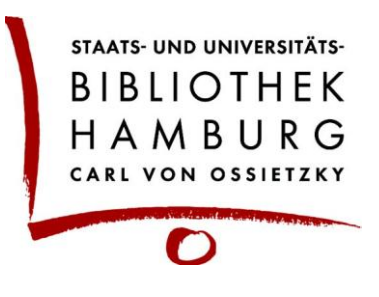

## **Tipps & Informationen**

## Drucken/Kopieren/Scannen mit den Multifunktionsgeräten in der Stabi

### Inhaltsverzeichnis

| 1. Drucken – Sicherer Druck                                              | . 2 |
|--------------------------------------------------------------------------|-----|
| 1.1 Druckauftrag am PC abschicken                                        | . 2 |
| 1.2 Druckereinstellungen verändern (Farbdruck, beidseitig kopieren etc.) | .4  |
| 1.3 Ausdruck am Multifunktionsgerät abholen                              | .5  |
| 2. Drucken mit USB-Stick                                                 | . 8 |
| 3. Kopieren                                                              | 13  |
| 4. Scannen auf USB-Stick                                                 | 20  |

## 1. Drucken – Sicherer Druck

### 1.1 Druckauftrag am PC abschicken

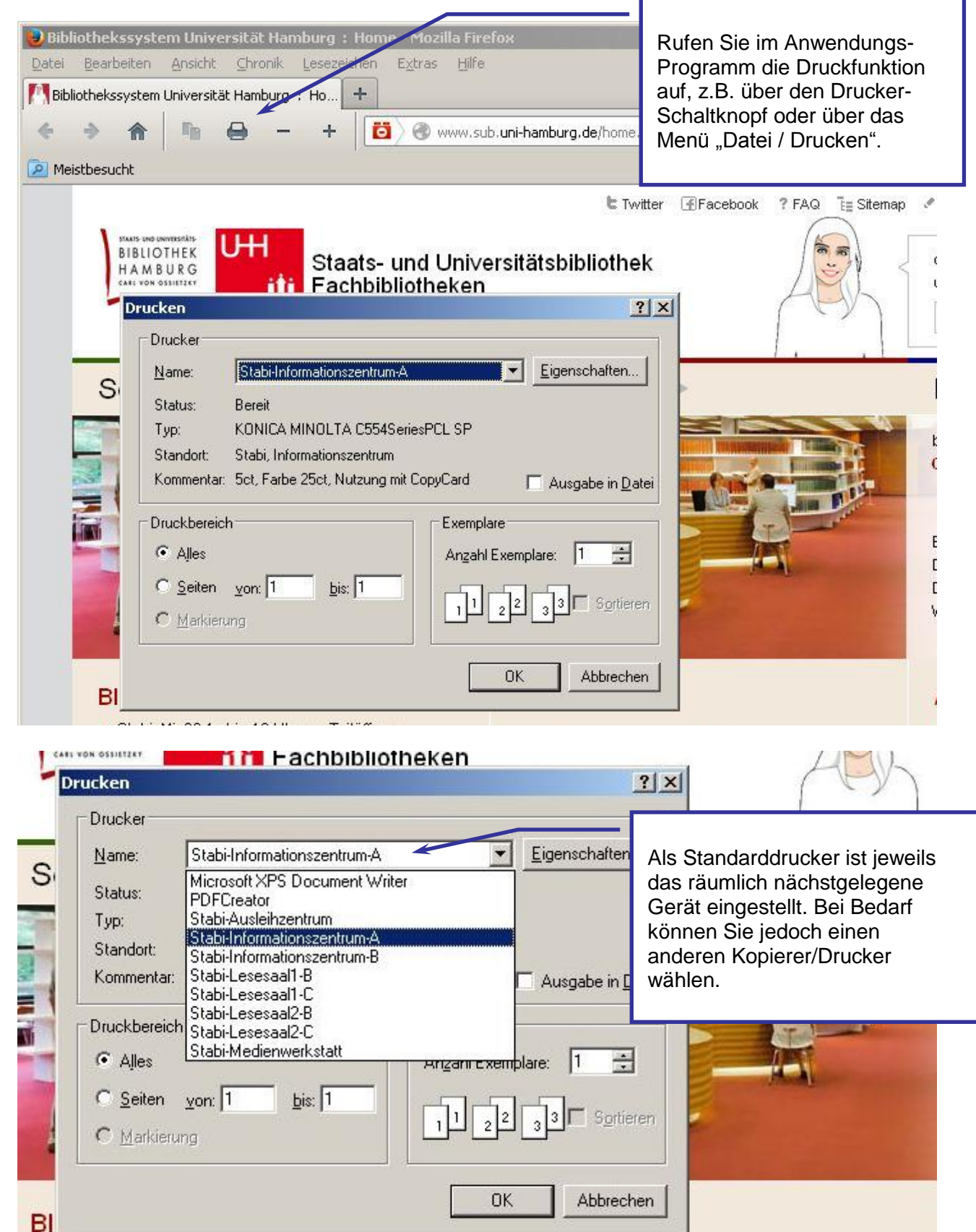

| Staats one oneversitäts<br>BIBLIOTHEK<br>HAMBURG<br>GARLYON OSSIETZKY<br>Drucken                                                                                         | Staats- und Uni∨ersitätsk<br>Fachbibliotheken                                                                                         | bibliothek |                                                                                                    |                                                                       |
|----------------------------------------------------------------------------------------------------|----------------------------------------------------------------------------------------------------|------------|----------------------------------------------------------------------------------------------------|-----------------------------------------------------------------------|
| S<br>Drucker<br>Name: Stabi-Infor<br>Status: Bereit<br>Typ: KONICA MI<br>Standort: Stabi, Infor<br>Kommentar: 5ct, Farbe 2<br>Druckbereich<br>© Alles<br>© Seiten von: 1 | mationszentrum-A Eige<br>NOLTA C554SeriesPCL SP<br>nationszentrum<br>25ct, Nutzung mit CopyCard ☐ Au<br>Exemplare<br>Angahl Exemplare | enschaften | Verändern Sie ggf<br>Anzahl der Kopier<br>Bereich, der gedru<br>soll und klicken Si<br>um den Druckauft<br>Gerät zu übertrag | f. die<br>n oder den<br>uckt werden<br>e auf OK,<br>rag an das<br>en. |
| <ul> <li>Markierung</li> <li>BI</li> <li>Stabi: Mi, 22.1.: bis 13 Uhr</li> <li>Campusweiter Testzugang</li> </ul>                                                        | nur Teilöffnung                                                                                                    | Abbrechen  | ₽n                                                                                                    |                                                                       |

| hansen                                                                                 | Max. 16                                                                           |
|----------------------------------------------------------------------------------------|-----------------------------------------------------------------------------------|
| <u>K</u> ennwort                                                                       |                                                                                   |
| ••••                                                                                   | Max. 64                                                                           |
| haben.<br>Betätigen Sie auf<br>Druckers folgend<br>Dokumente, die r<br>gedruckt werden | dem Bedienfeld des<br>e Tasten, um die<br>nit "Sicheres Drucken"<br>, auszugeben. |

Beim Abschicken des Druckauftrages wird eine "ID für sicheres Drucken" und ein Kennwort abgefragt.

Dies sind frei wählbare Werte, die Sie benötigen, um die Druckaufträge am Kopierer/Drucker abzuholen.

Bitte merken Sie sich beide Werte genau (incl. Groß-/Kleinschreibung), da Sie diese am Kopierer manuell eingeben müssen!

# 1.2 Druckereinstellungen verändern (Farbdruck, beidseitig kopieren etc.)

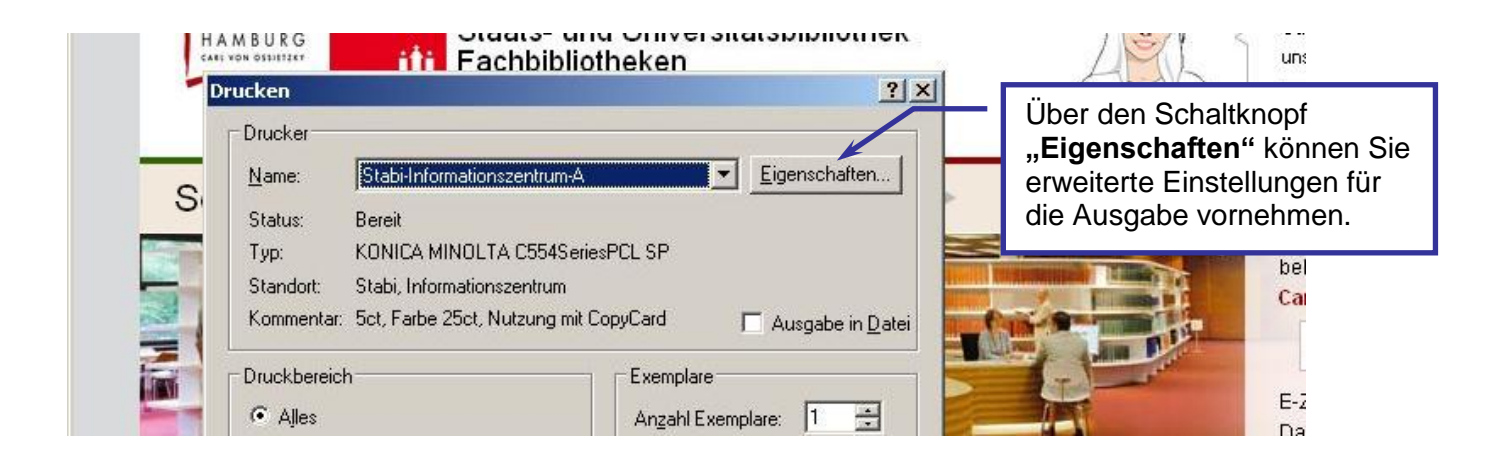

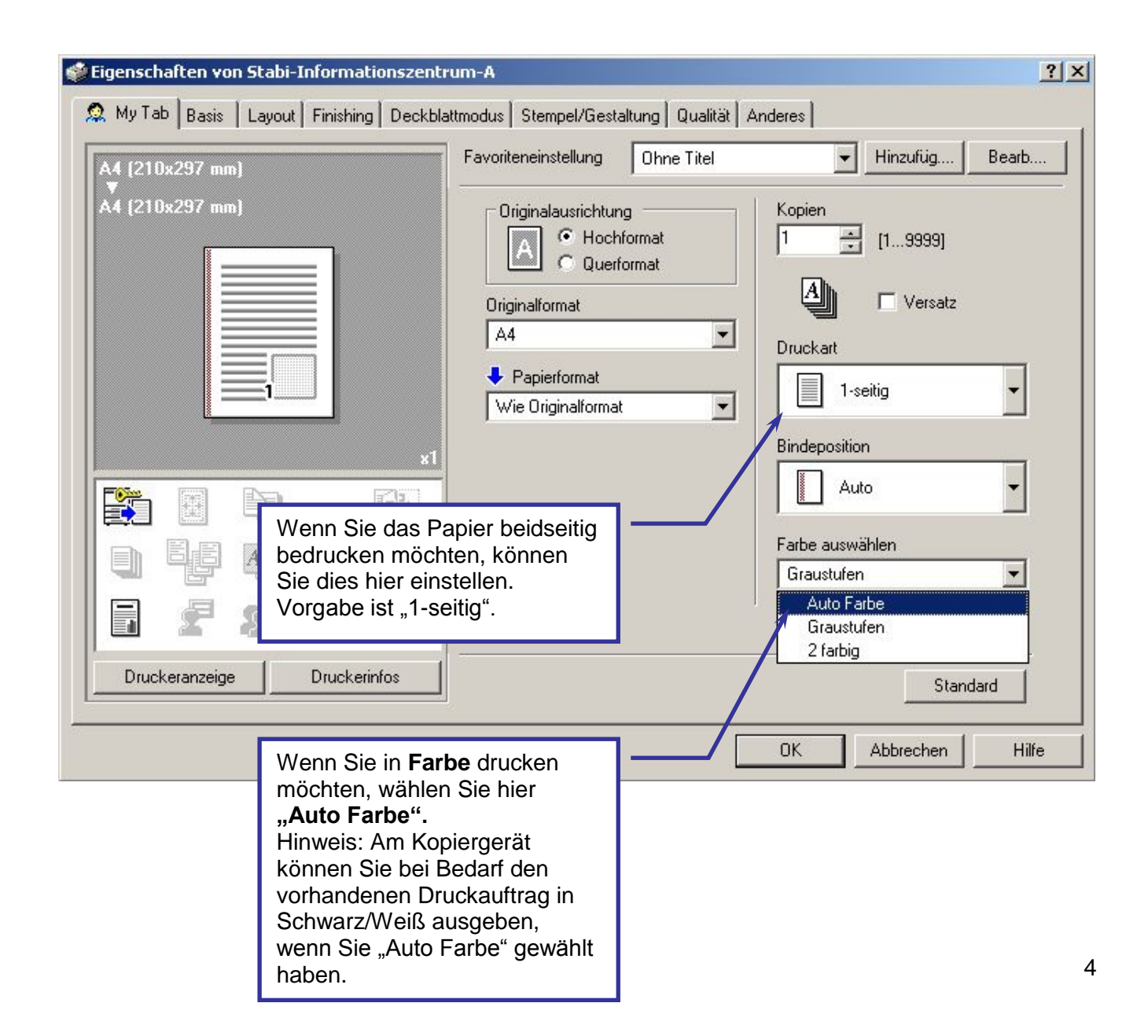

### 1.3 Ausdruck am Multifunktionsgerät abholen

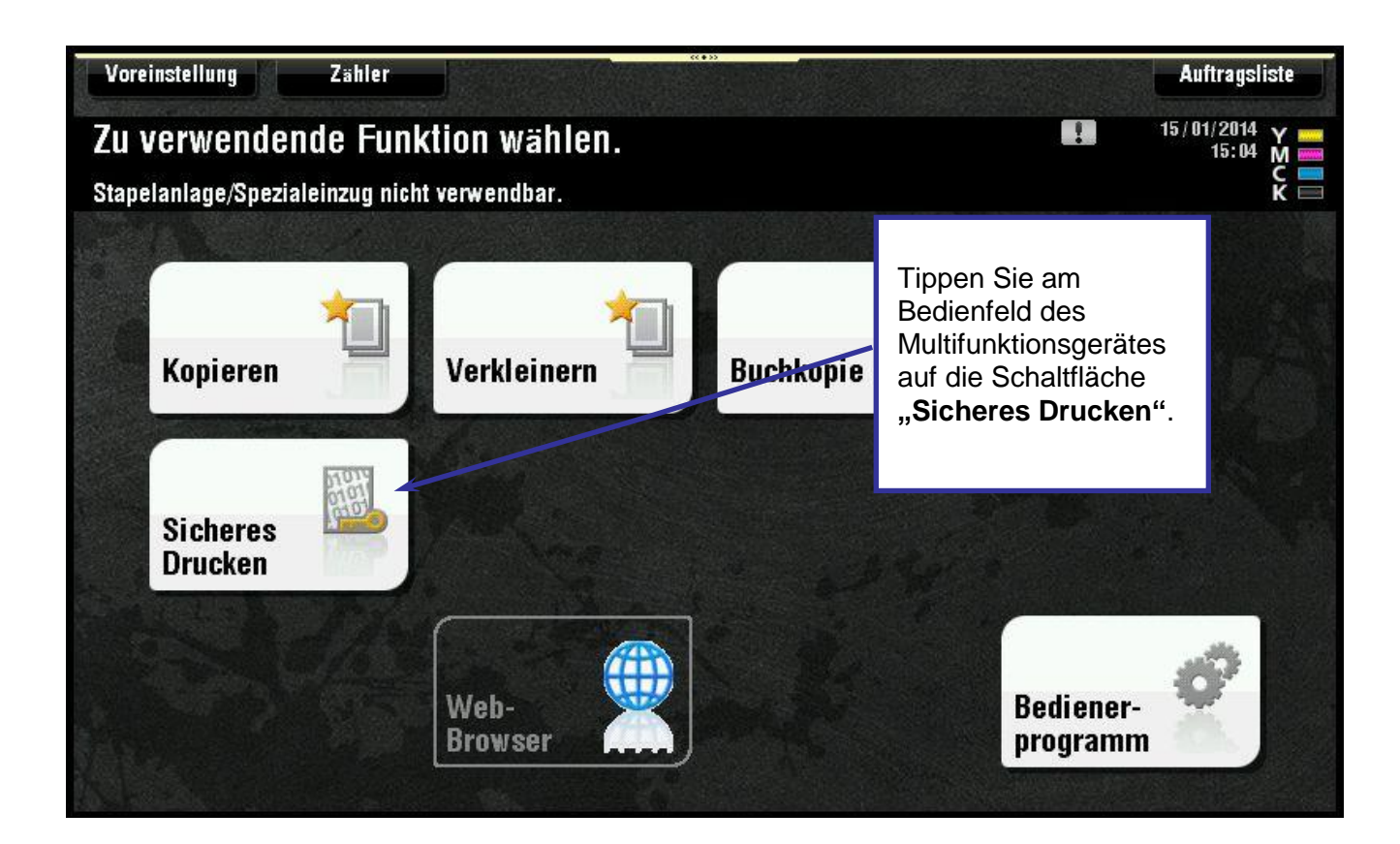

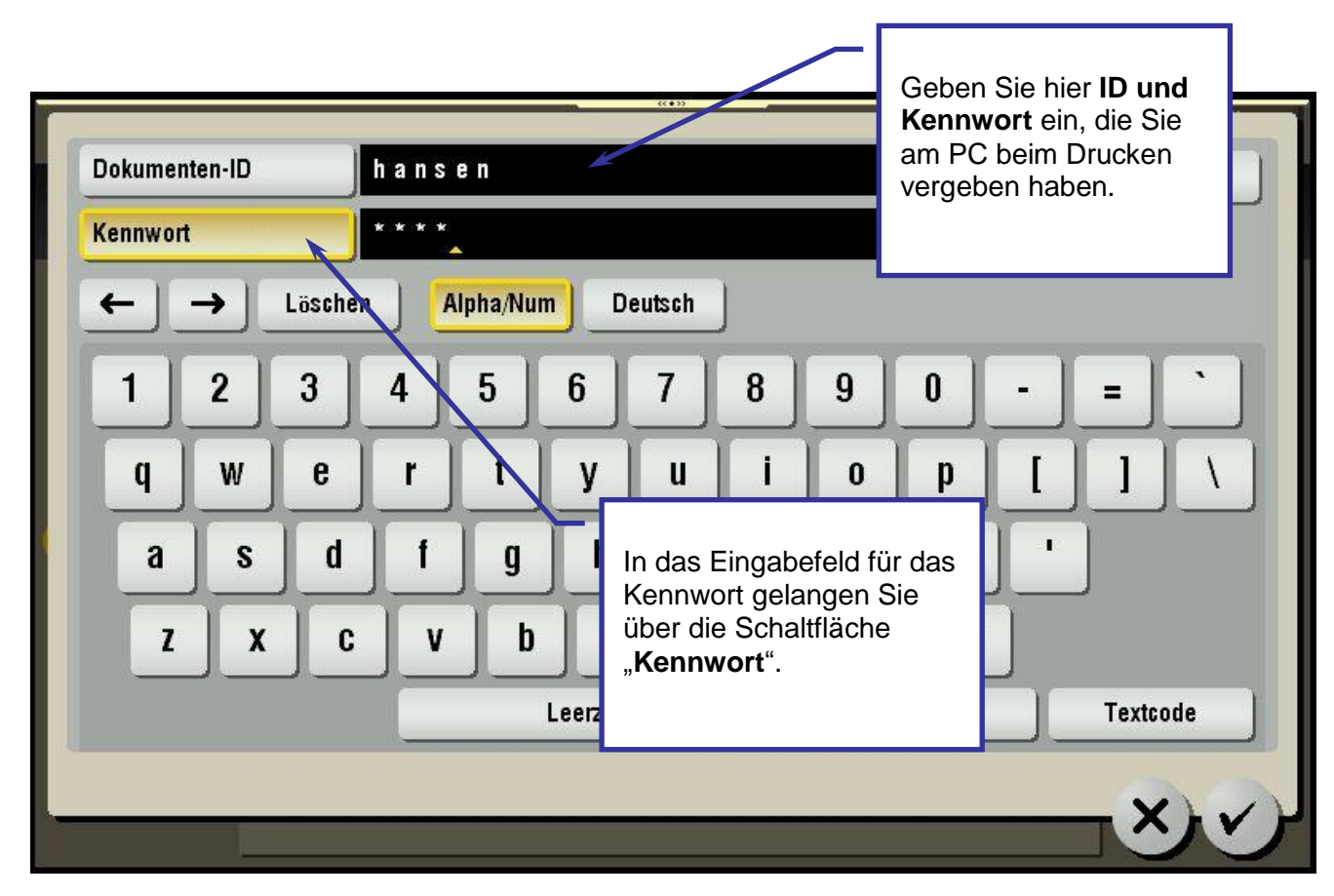

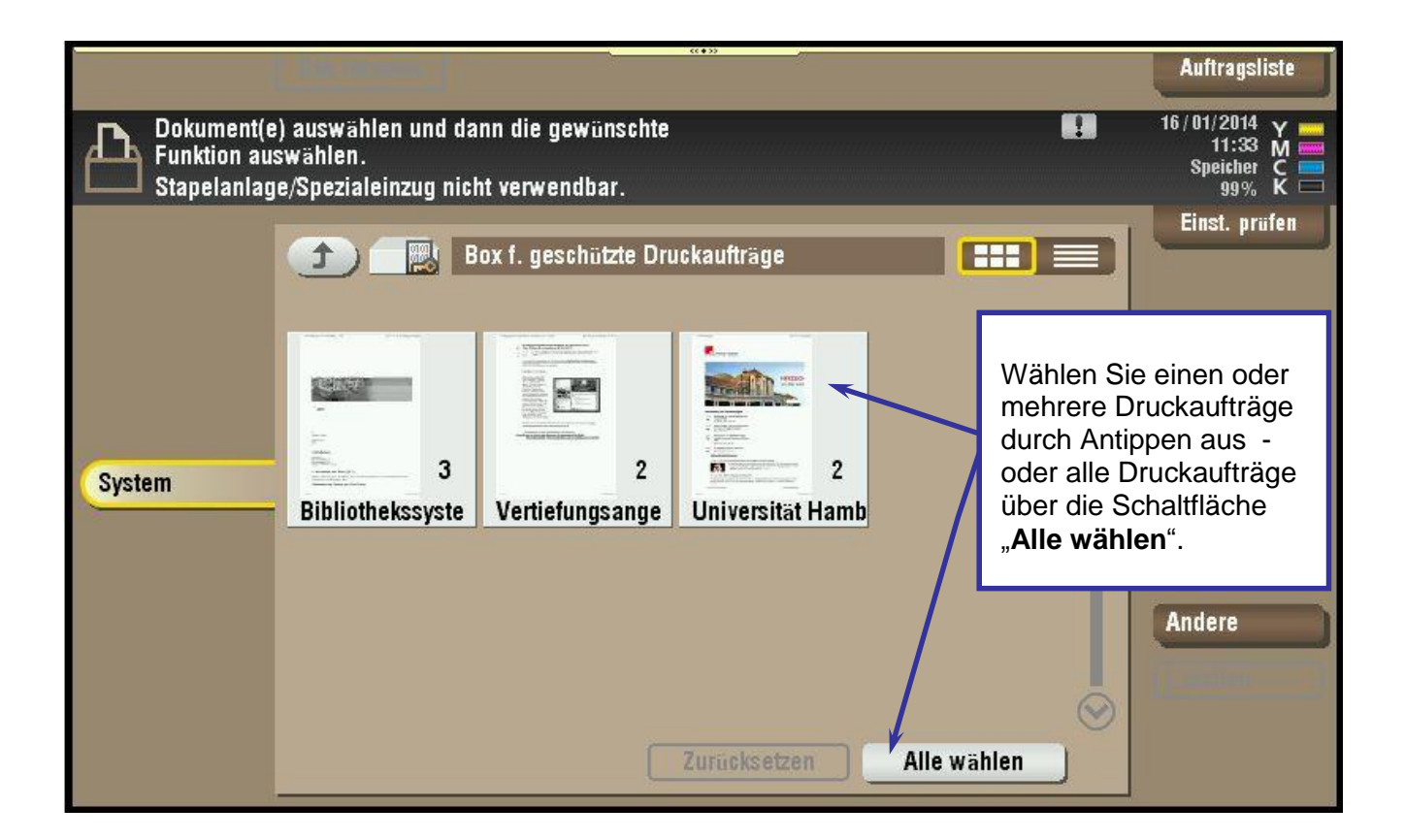

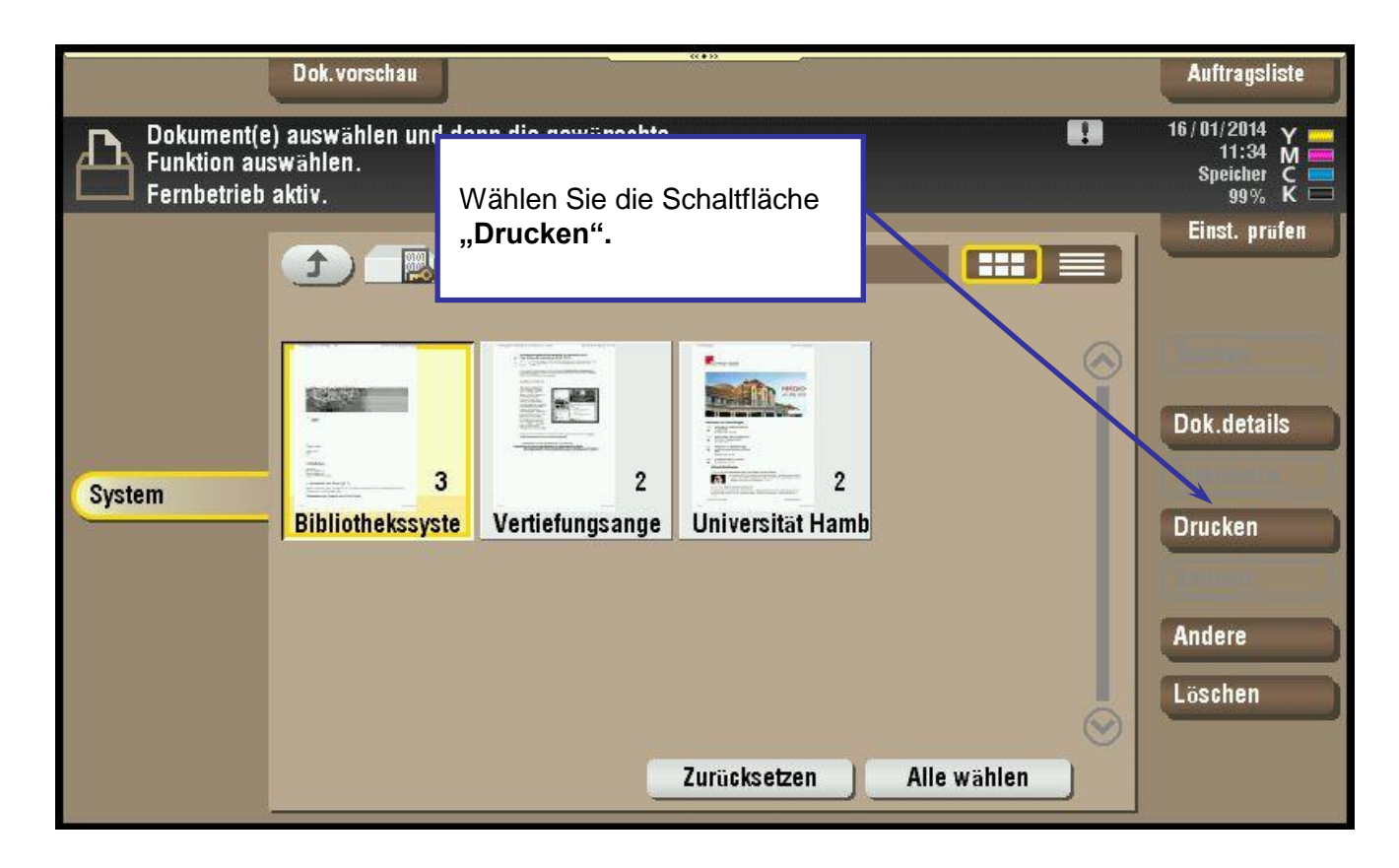

| _ | Programm Dok.vorschau                                                                                         |                                        |                      | 101 | Auftragsliste                                  |
|---|----------------------------------------------------------------------------------------------------|----------------------------------------|----------------------|-----|------------------------------------------------|
| £ | Drücken Sie "Start", um das ausgewählte D<br>Geben Sie über das Tastenfeld die Anzahl d<br>Fernbetrieb aktiv. | okument zu drucken.<br>Ier Kopien ein. | Kopien<br>1          | 1   | 16/01/2014 Y<br>11:35 M<br>Speicher C<br>99% K |
| C | Vorherig                                                                                                    | Ausgabe                                |                      |     | Einst. prüfen                                  |
|   | Bei Bedarf können Sie jetzt noch<br>einzelne Druckeinstellungen<br>verändern.                                 | Vorsch                                 | au am Bildsch. )     | •)  |                                                |
|   |                                                                                                    |                                        |                      |     |                                                |
|   |                                                                                                    | 100.0%<br>Zoom                         | 1-seitig<br>2-seitig |     | Anwendung                                      |

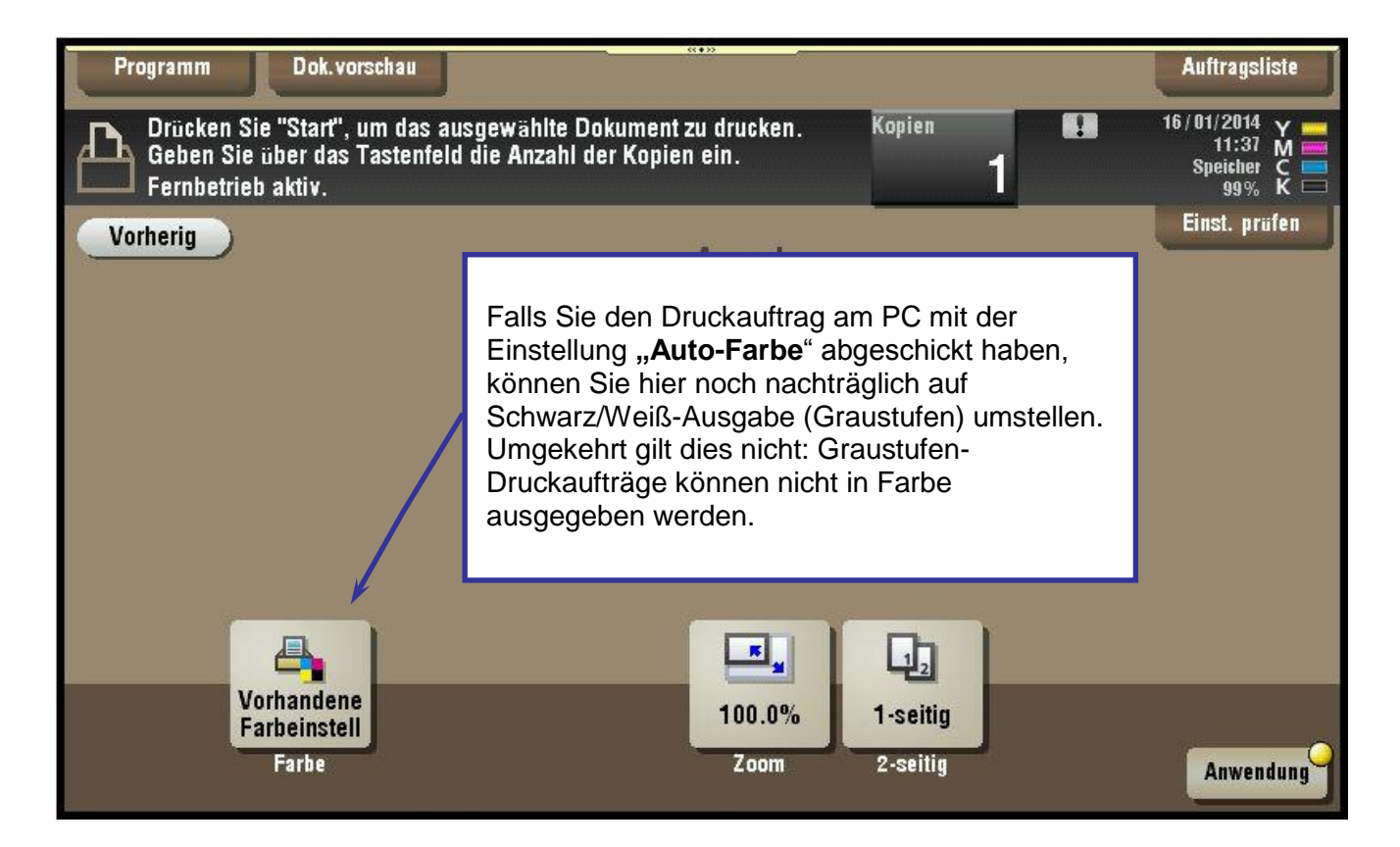

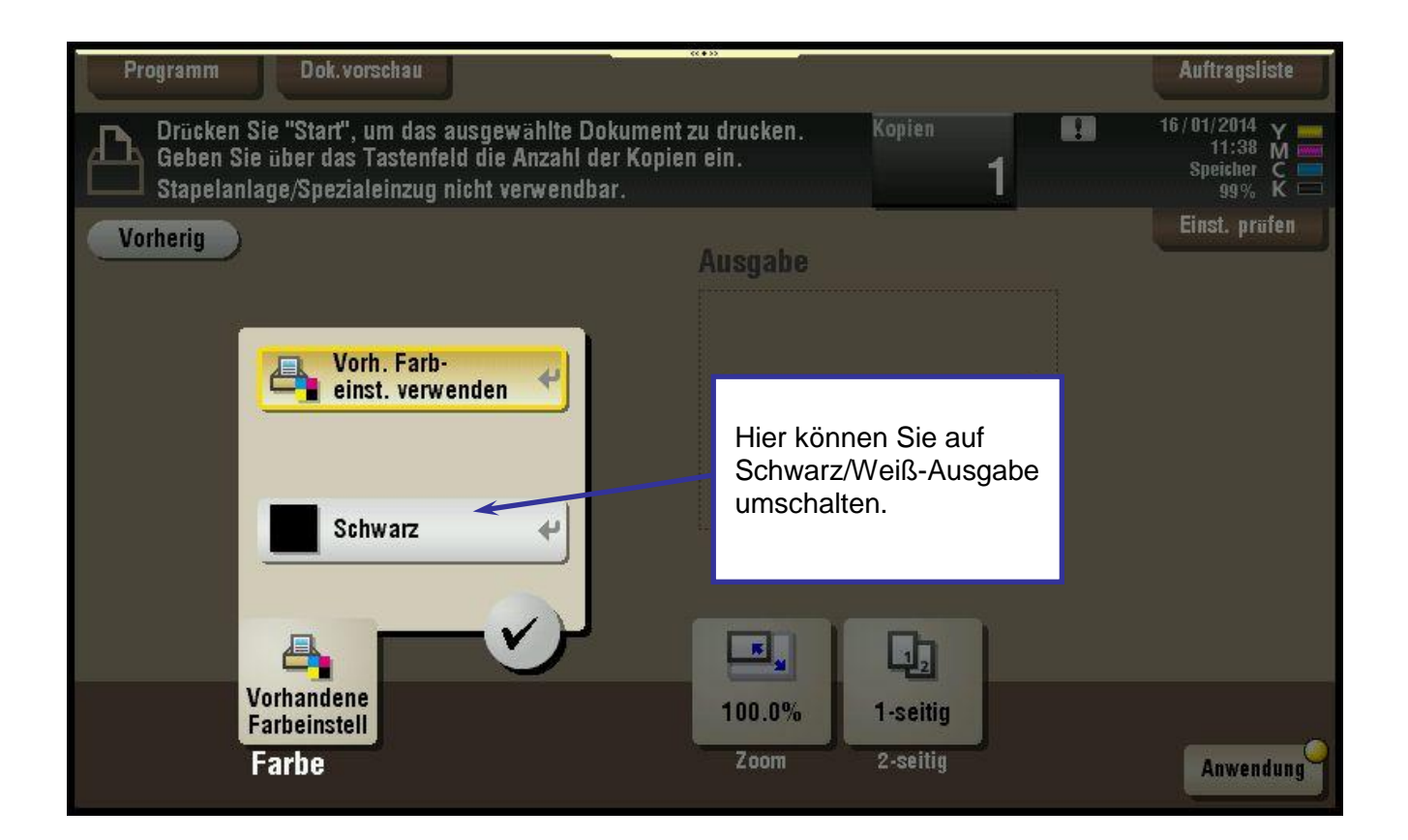

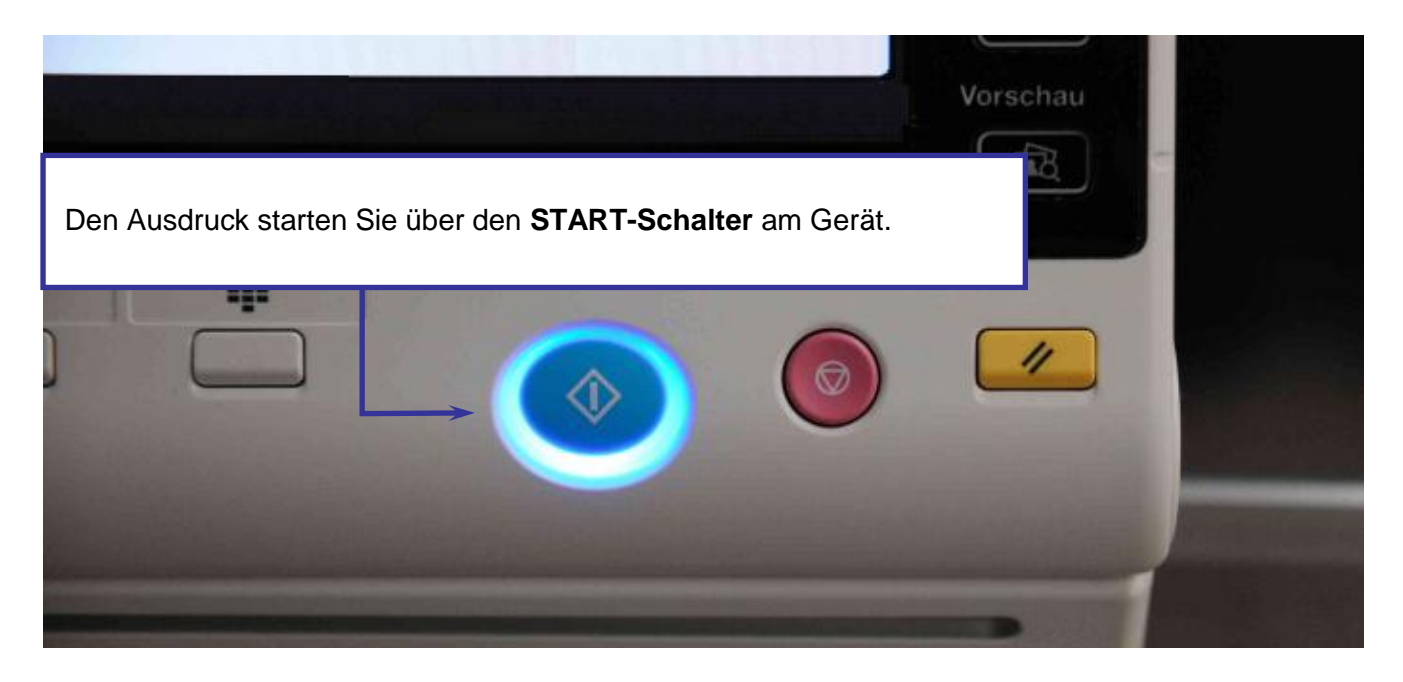

Mit dem Ausdrucken werden die Dokumente automatisch gelöscht.

## 2. Drucken mit USB-Stick

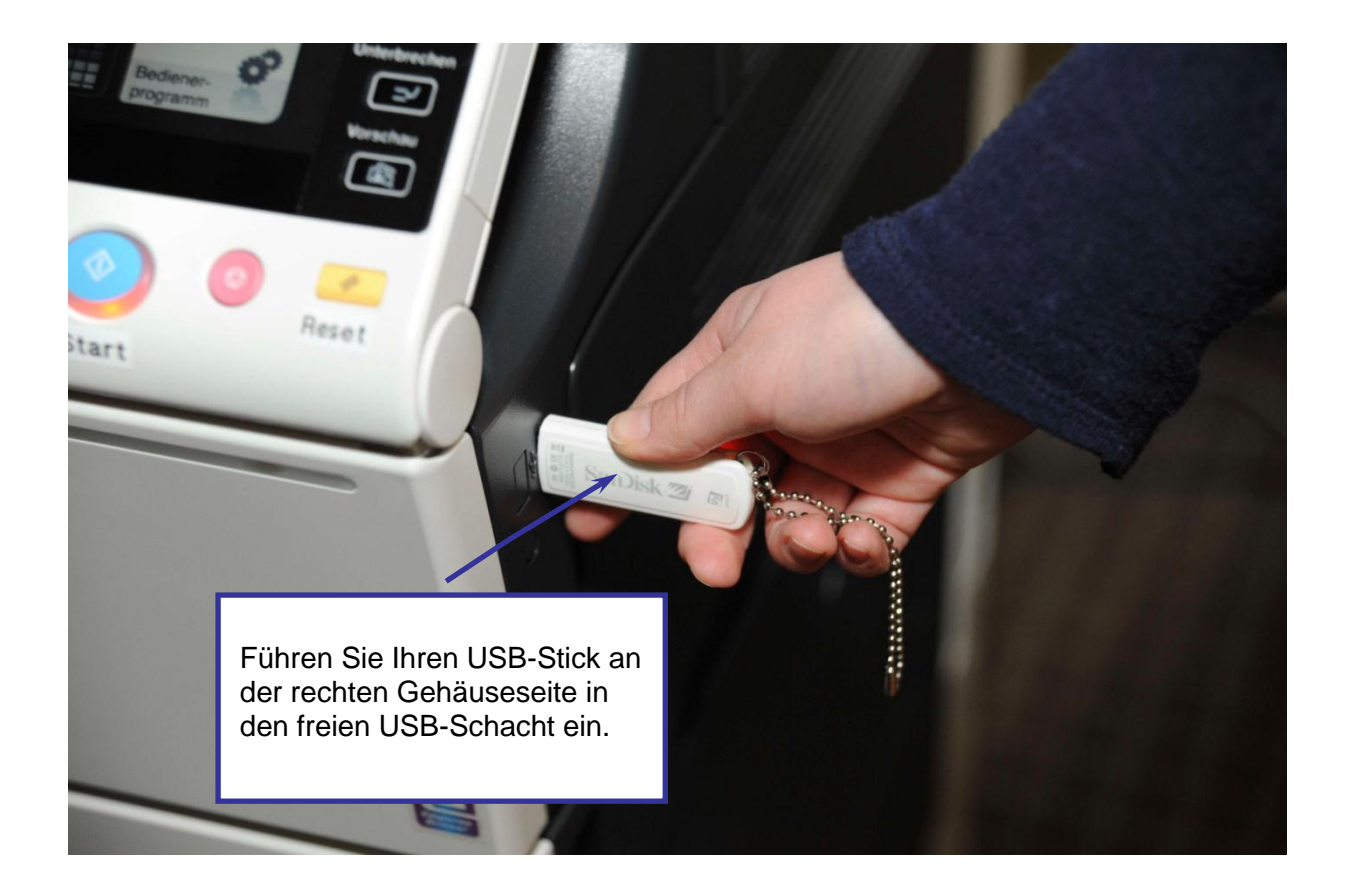

| Voreinstellung Zäl                                | ller                                               | ( • ))                                                                         | Auftragsliste |
|---------------------------------------------------|----------------------------------------------------|--------------------------------------------------------------------------------|---------------|
| Externe Speicherinform.                           |                                                    |                                                                                |               |
| Externer Speicher anges<br>Speicher bezogene Funk | chlossen. Gewünschte auf extern<br>tion auswählen. | en                                                                             |               |
| Externer Speicher                                 | Dokument aus ext.<br>Speicher drucken.             | Treffen Sie die Auswahl<br>"Dokument aus ext.<br>Speicher drucken".<br>ablegen |               |
|                                                   |                                                    |                                                                                | _~)           |

#### Drucken/Kopieren/Scannen mit den Multifunktionsgeräten in der Stabi

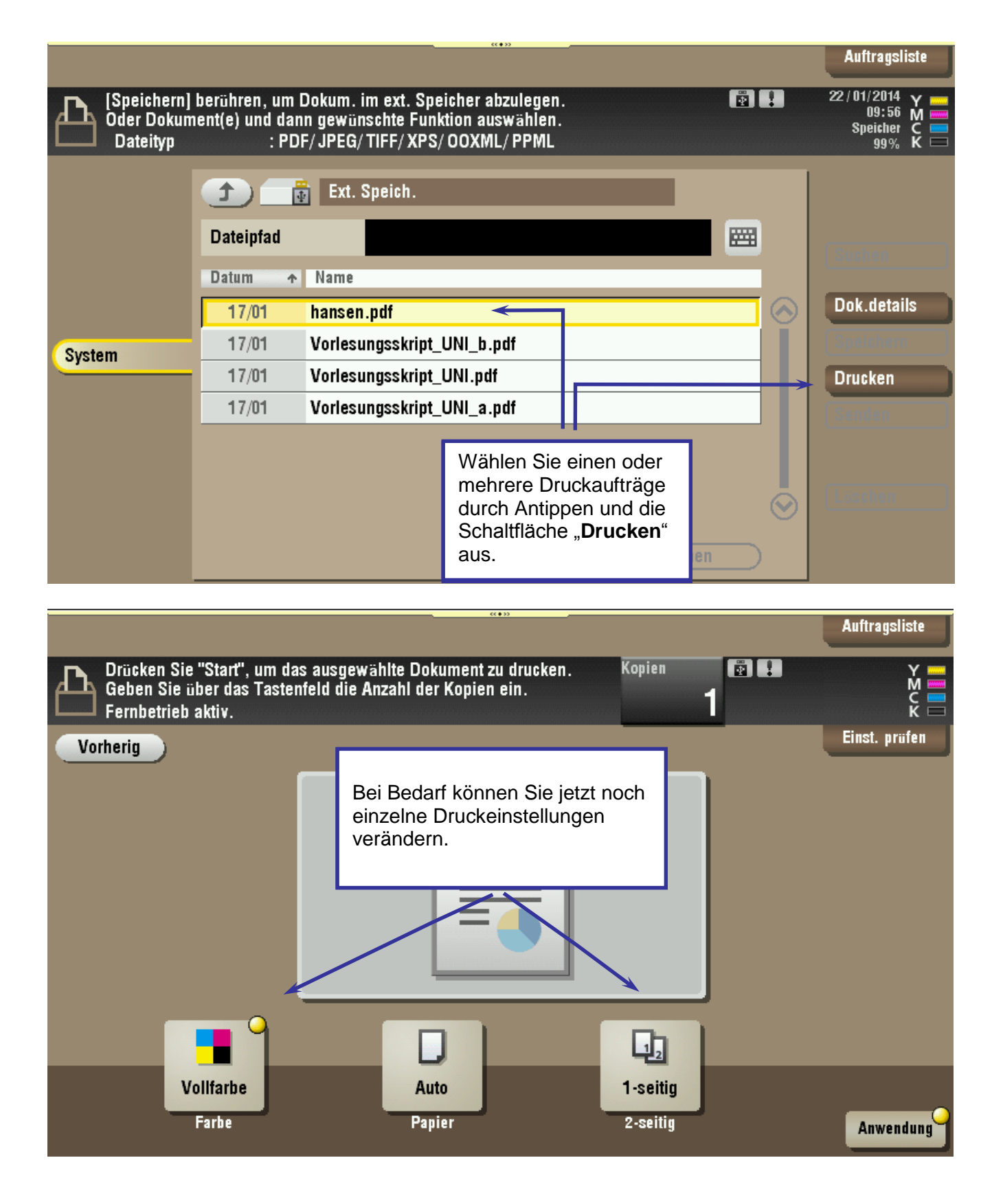

#### Drucken/Kopieren/Scannen mit den Multifunktionsgeräten in der Stabi

|                                                                                                    | «•»                                                                                 |                                                                              | Auftragsliste         |
|----------------------------------------------------------------------------------------------------|-------------------------------------------------------------------------------------|------------------------------------------------------------------------------|-----------------------|
| Drücken Sie "Start", um das ausgewählte Dokun<br>Geben Sie über das Tastenfeld die Anzahl der K<br>Fernbetrieb aktiv. | nent zu drucken. Ka<br>opien ein.                                                   | opien 💽 🕄                                                                    | Y<br>M<br>C<br>K      |
| Vorherig                                                                                                    |                                                                                     |                                                                              | Einst. prüfen         |
| Schwarz                                                                                                    | Falls Sie eine Date<br>Inhalten haben, kö<br>Ausdruck hier nach<br>Schwarz/Weiß-Aus | i mit farbigen<br>nnen Sie für den<br>nträglich auf eine<br>sgabe umstellen. | 1 <mark>el.cgi</mark> |
| Volifarbe Auto                                                                                                    |                                                                                     | seitig                                                                       |                       |
| Farue                                                                                                    | 2                                                                                   | settiy                                                                       | Anwendung             |

|      | ücken Sie "Start", um das | ausgewählte Dokument zu druck                                       | en. | Kopien                                                          | <b>()</b>                                                                                   | Auftragsliste                            |
|------|---------------------------|---------------------------------------------------------------------|-----|-----------------------------------------------------------------|---------------------------------------------------------------------------------------------|------------------------------------------|
| Vorh | 1-seitig/2-seitig         | Bindungsposition<br>Bindung links<br>Bindung rechts<br>Bindung oben |     | Wenn S<br>beidseiti<br>möchter<br>Schaltflä<br>wählen e<br>aus. | ie Ihr Dokume<br>g ausdrucken<br>n, tippen Sie b<br>ache " <b>2-seitig</b><br>eine Bindungs | ent<br>itte die<br>" an und<br>sposition |
|      | Schwarz<br>Farbe          | Auto<br>Papier                                                      | 2   | 1-seitig<br>2-seitig                                            | -×                                                                                          | Anwendung                                |

#### Drucken/Kopieren/Scannen mit den Multifunktionsgeräten in der Stabi

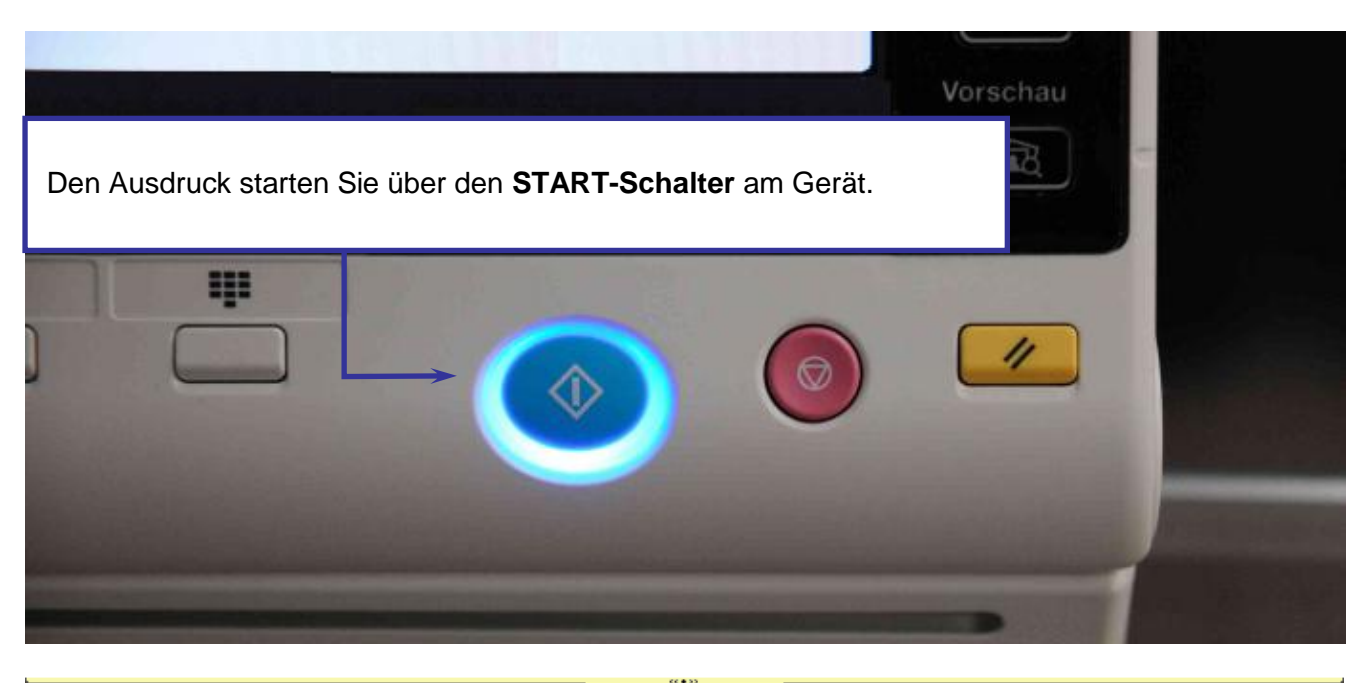

|                                                                |                                                                                                    |                                                                                                    |                                                  | Auftragsliste             |
|----------------------------------------------------------------|----------------------------------------------------------------------------------------------------|----------------------------------------------------------------------------------------------------|--------------------------------------------------|---------------------------|
| Drücken Sie "St<br>Geben Sie über<br>Stapelanlage/<br>Vorherig | art", um das ausgewählte<br>das Tastenfeld die Anzal<br>Druck wird vorber<br>Externen Speicher<br>Bis zum Start des | e Dokument zu drucken.<br>hl der Kopien ein.<br>eitet.<br>nicht entfernen.<br>Druckvorgangs warten. | Kopien 💽 📭                                       | Einst. prüfen             |
|                                                                | Dokumentname                                                                                                    | hansen.pdf                                                                                          | Der Fortschritt des Dru                          | ckauftrages               |
|                                                                | Größe                                                                                                    | 546KB                                                                                               | wird Ihnen angezeigt. E<br>Sie während des Druck | Bitte lassen<br>kvorgangs |
|                                                                | Dateityp                                                                                                    | PDF                                                                                                 | den USB-Stick im Gerä                            | ät.                       |
|                                                                |                                                                                                    | C                                                                                                   |                                                  |                           |
| Schw                                                           | /arz                                                                                                    | Auto                                                                                                | 2-seitig                                         |                           |
| Farl                                                           | be                                                                                                    | Papier                                                                                              | 2-seitig                                         | Anwendung                 |

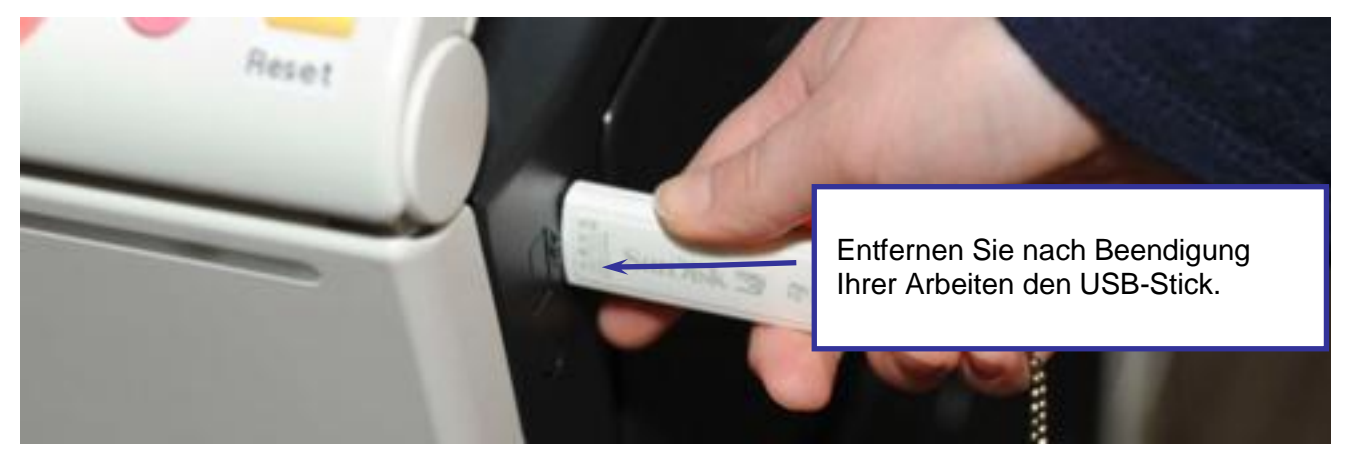

## 3. Kopieren

An den Multifunktionsgeräten stehen Ihnen insgesamt **drei** voreingestellte Kopierprogramme zur Verfügung.

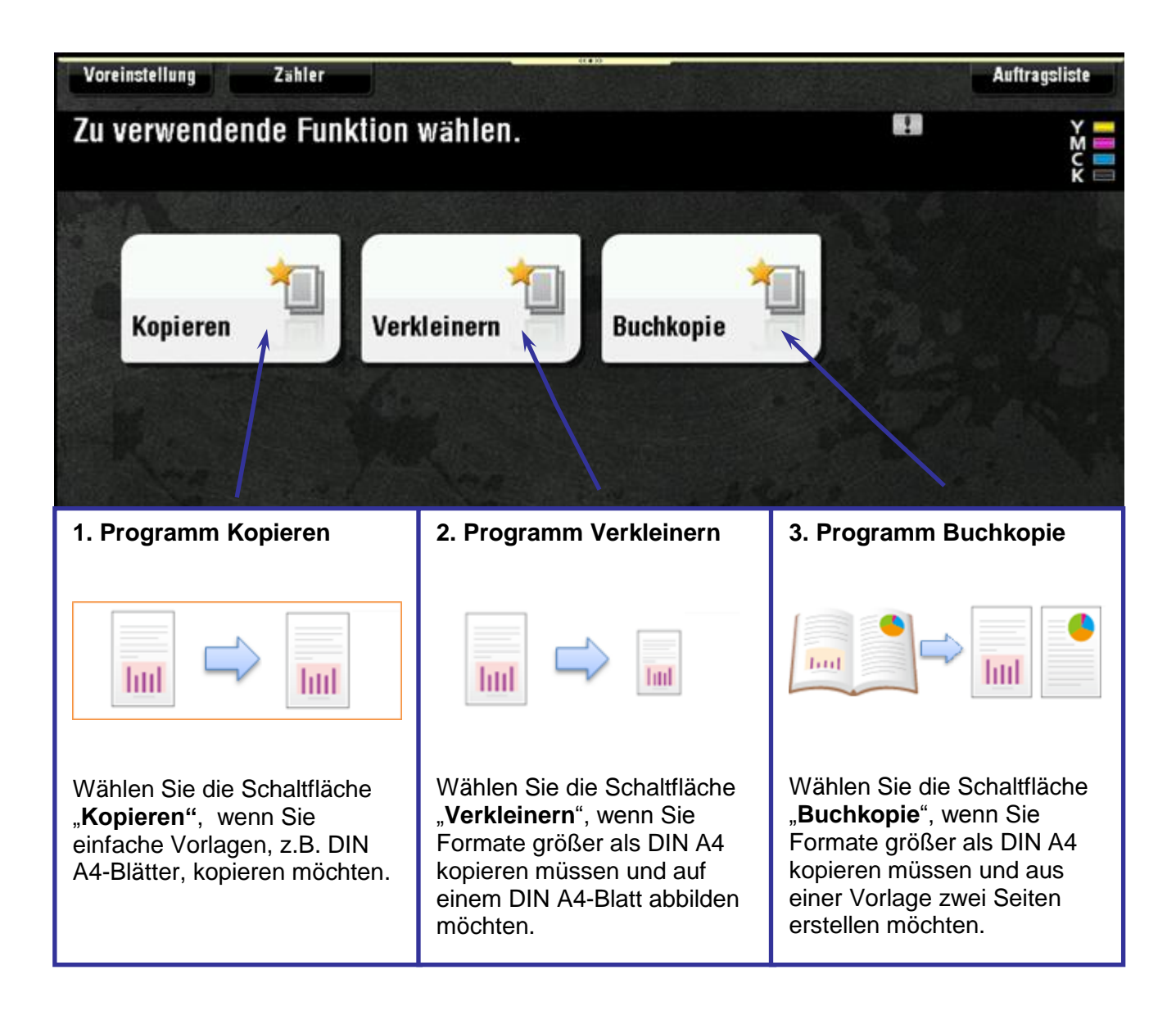

### 3.1 Programm Kopieren

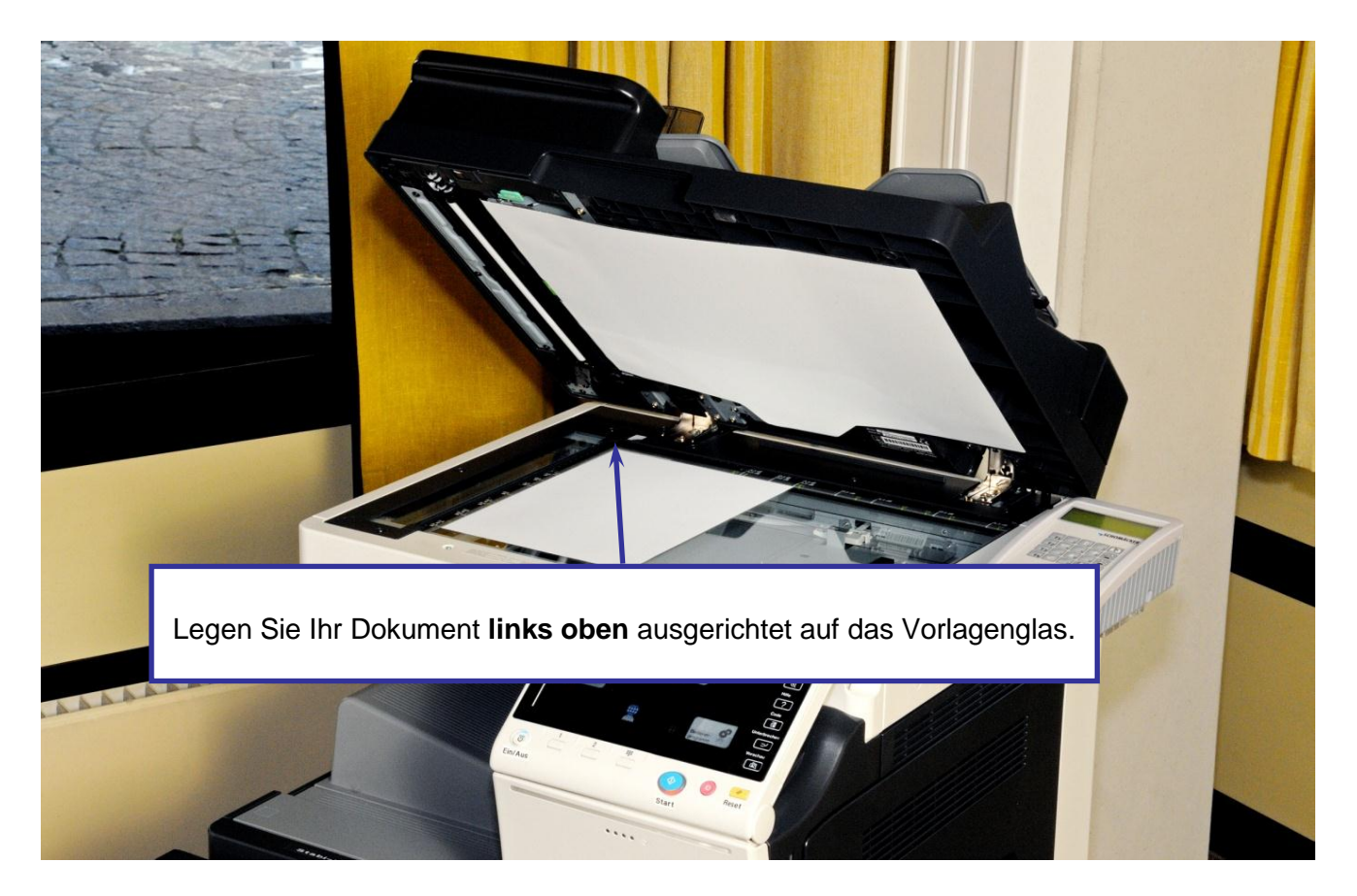

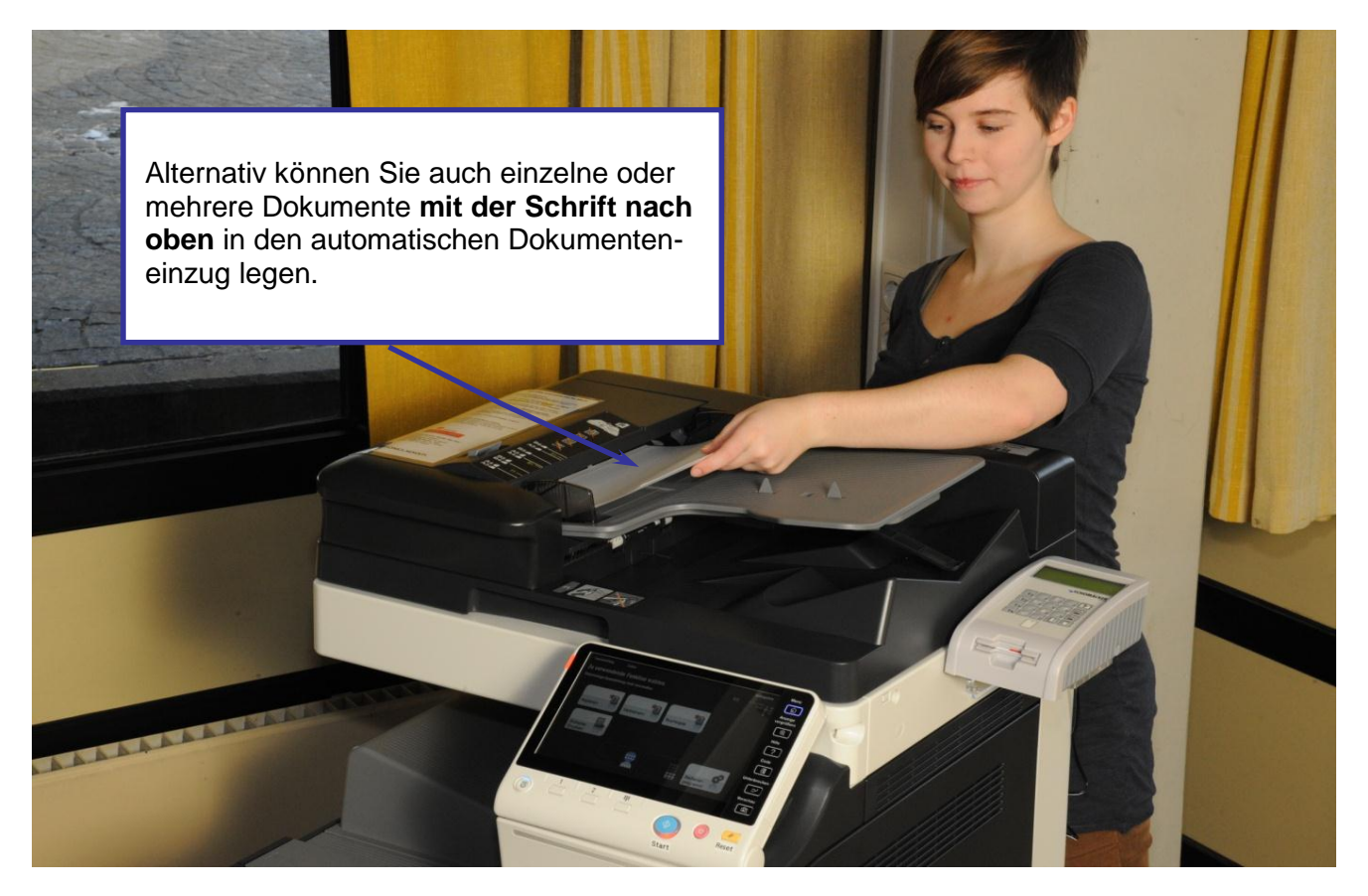

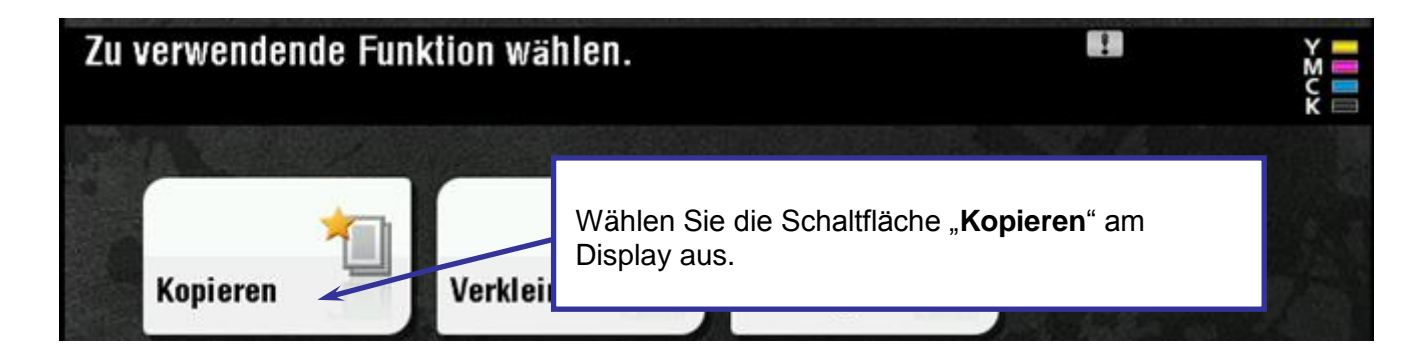

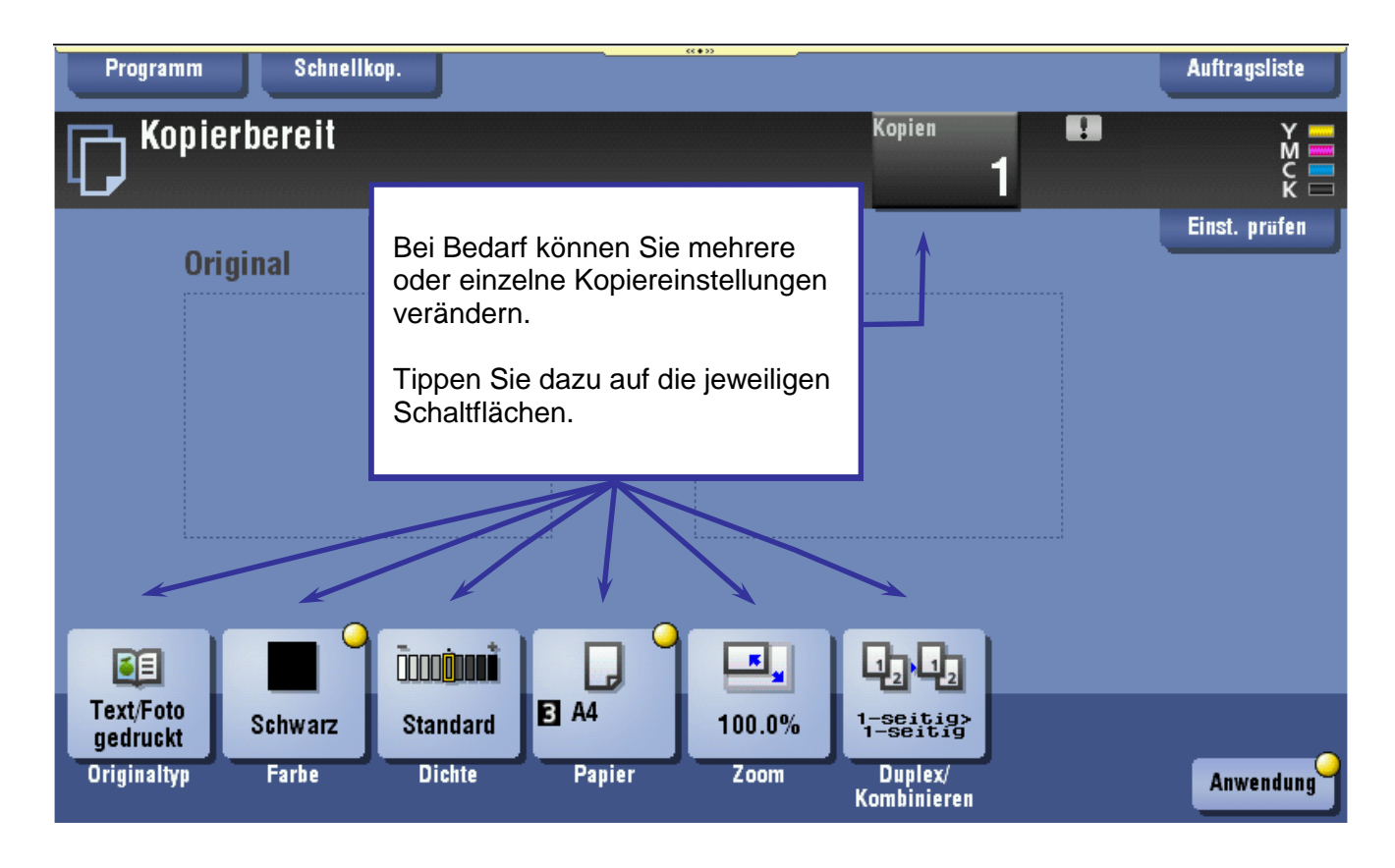

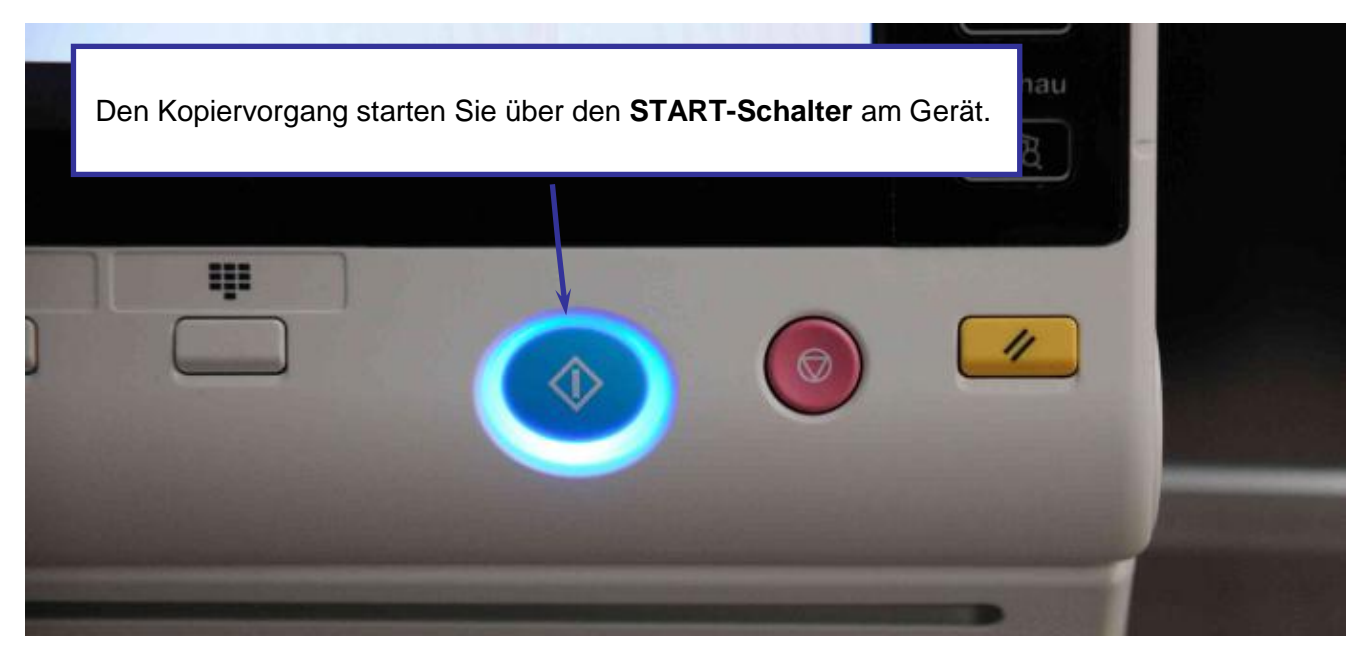

### 3.2 Programm Verkleinern

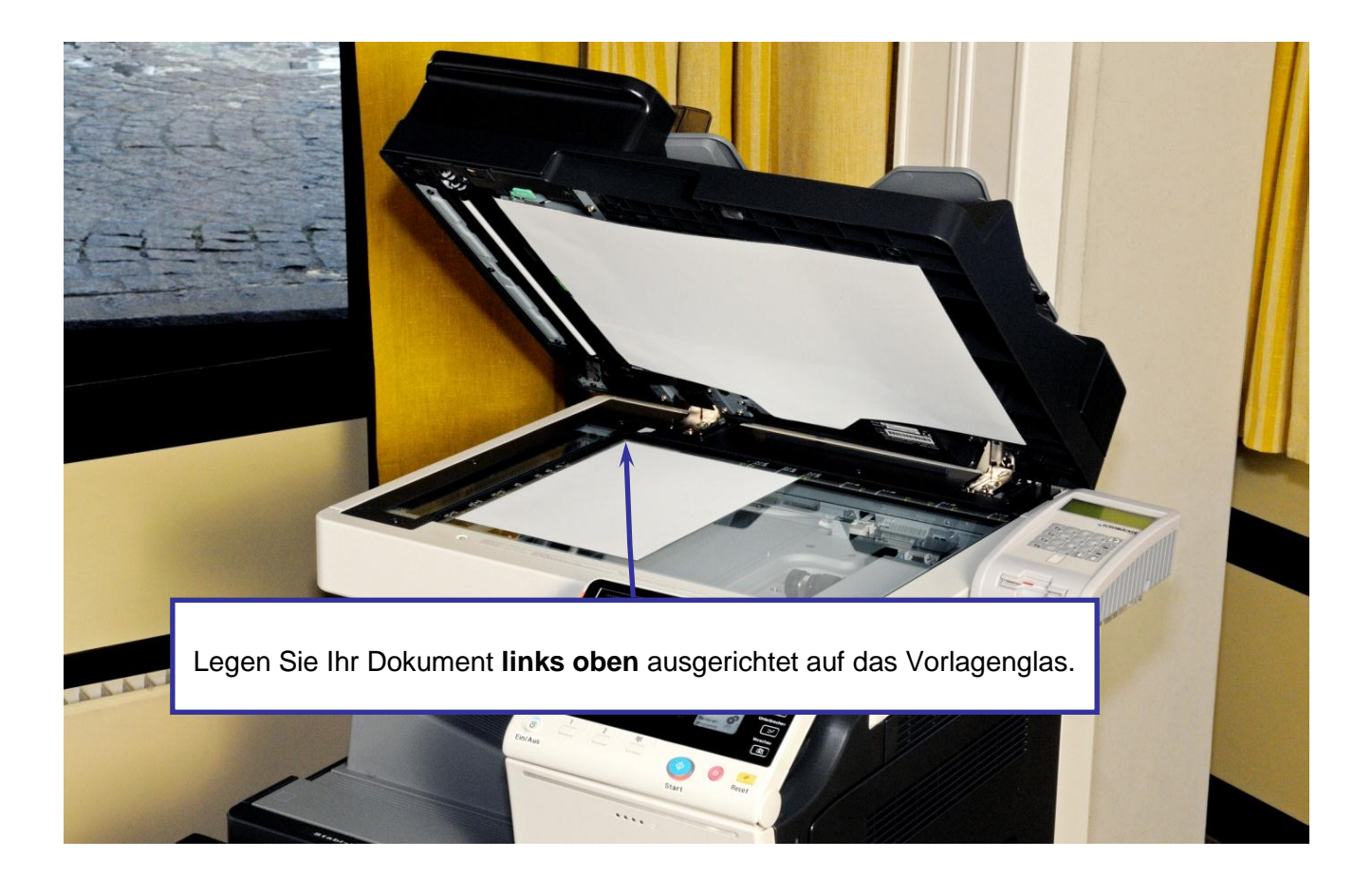

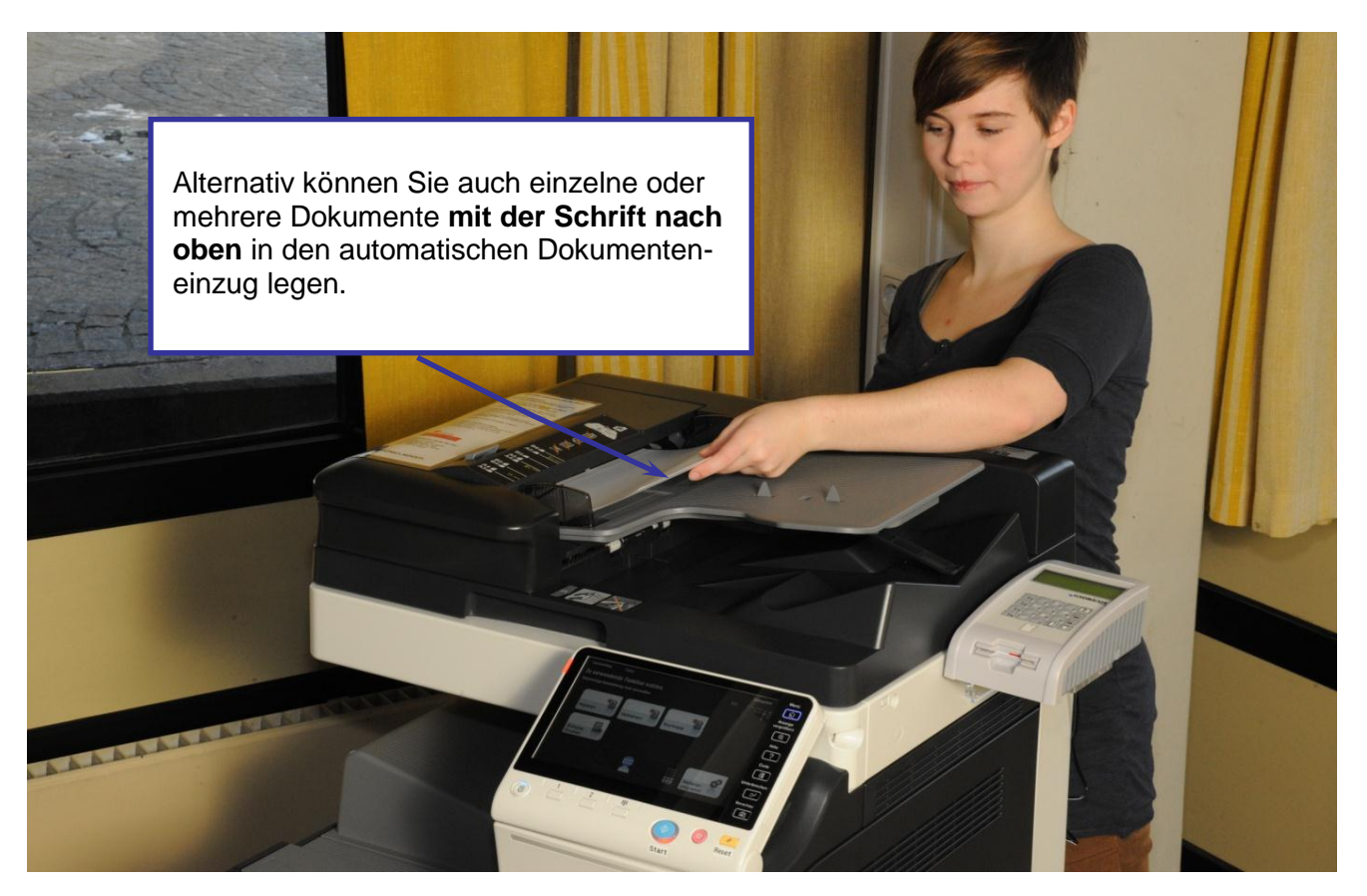

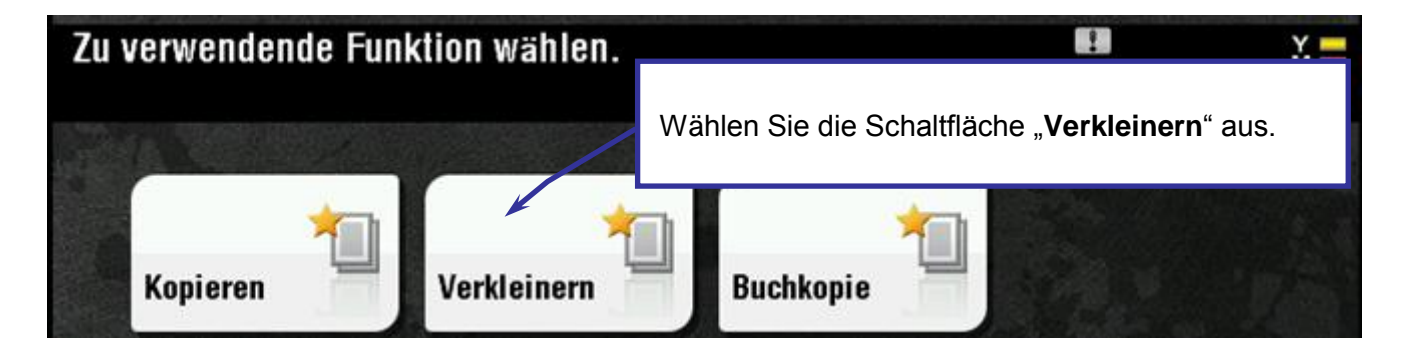

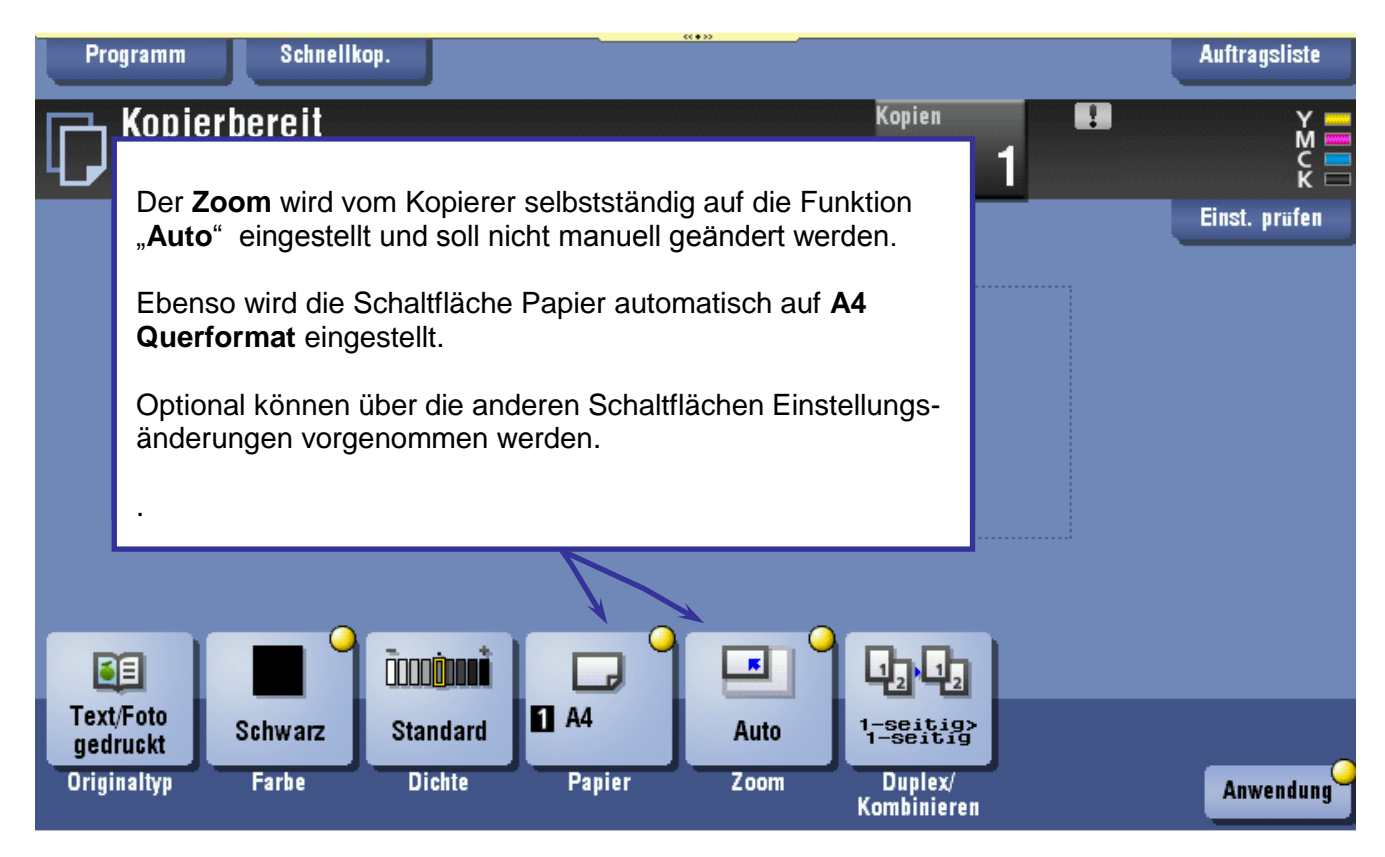

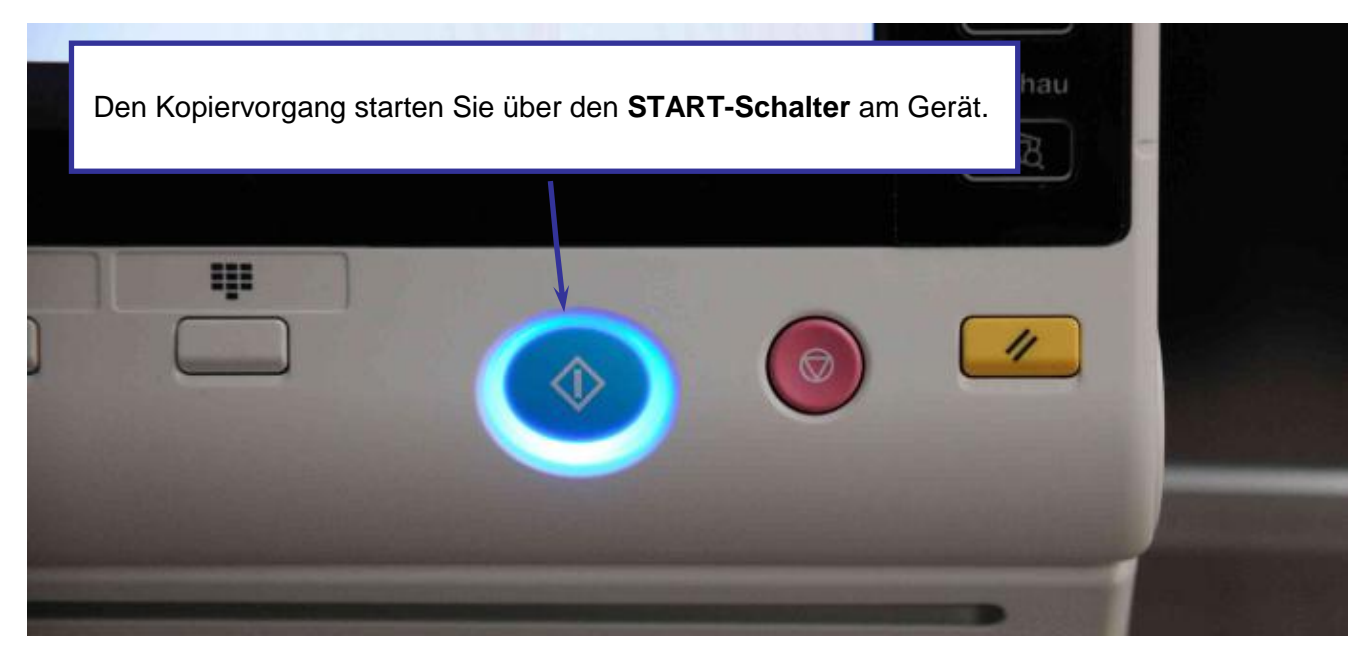

### 3.3 Programm Buchkopie

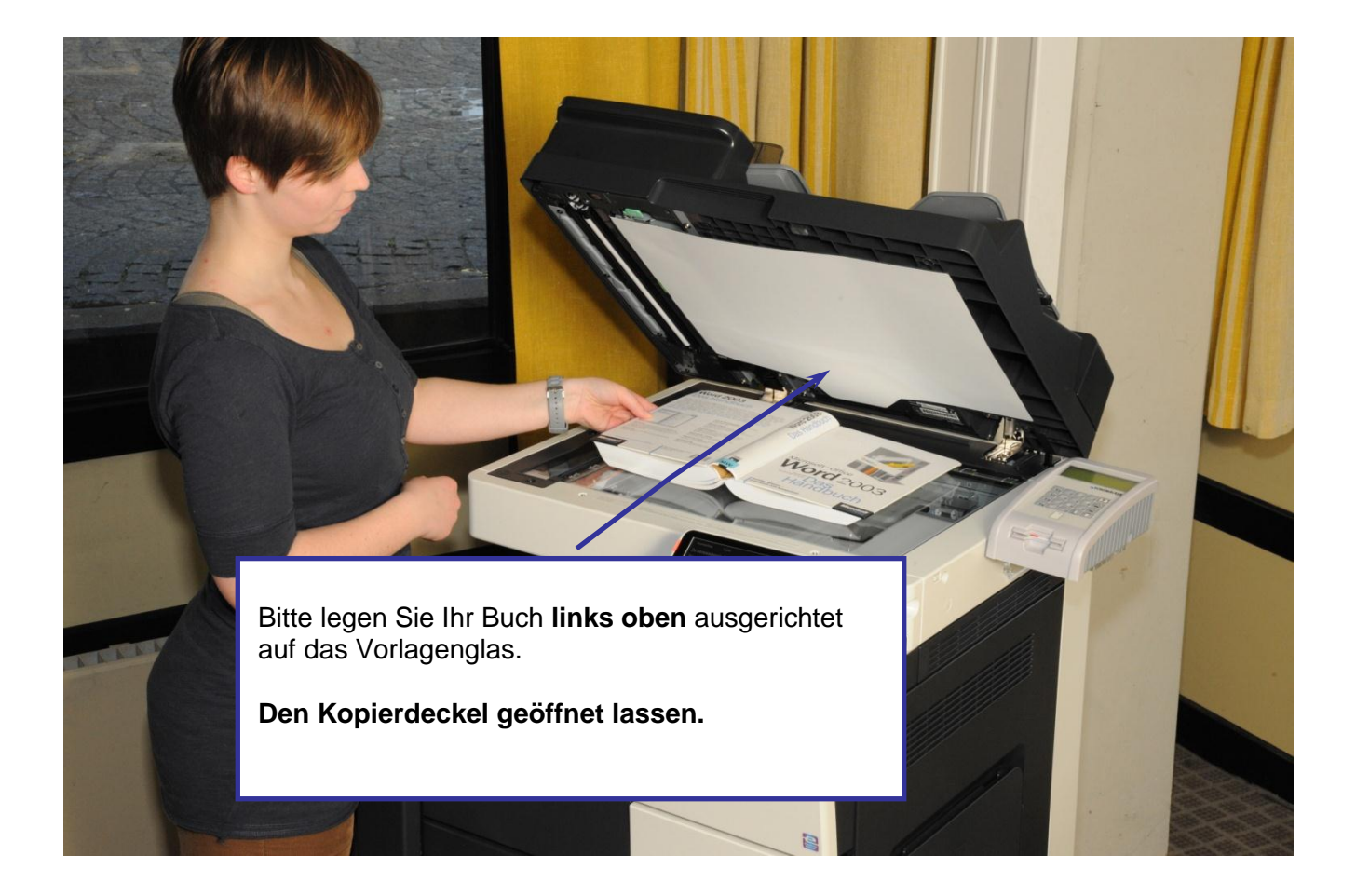

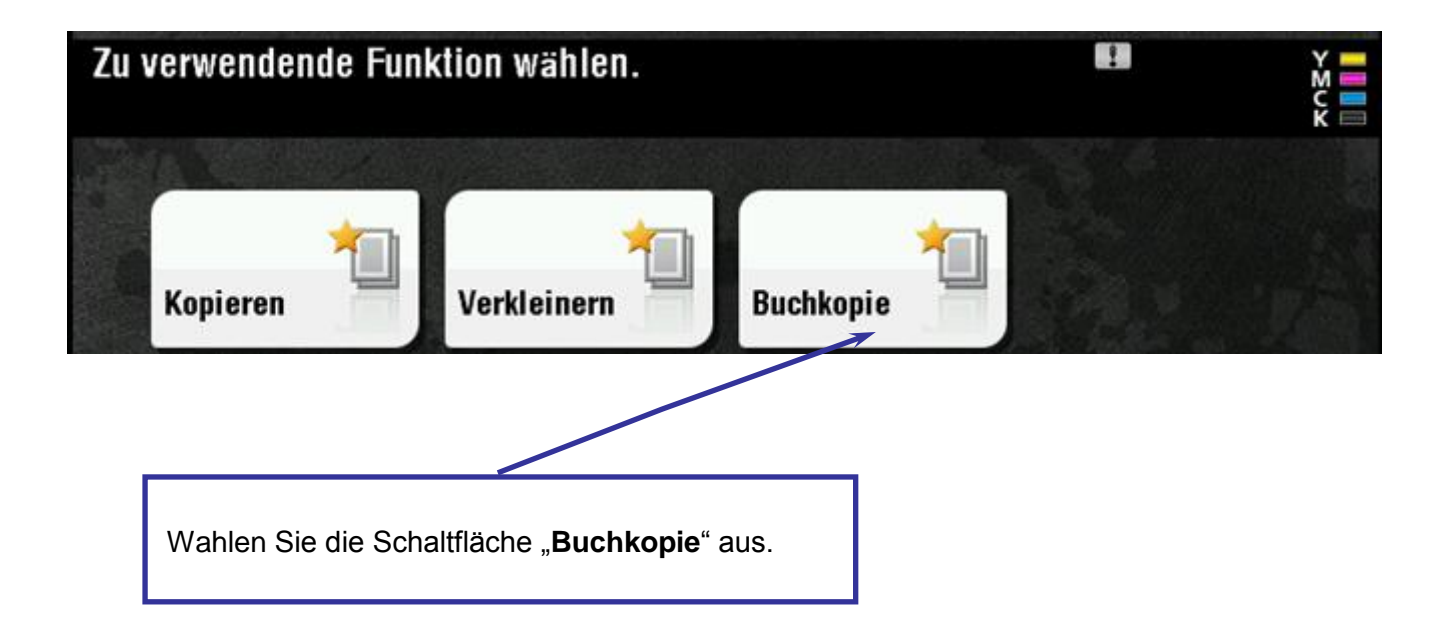

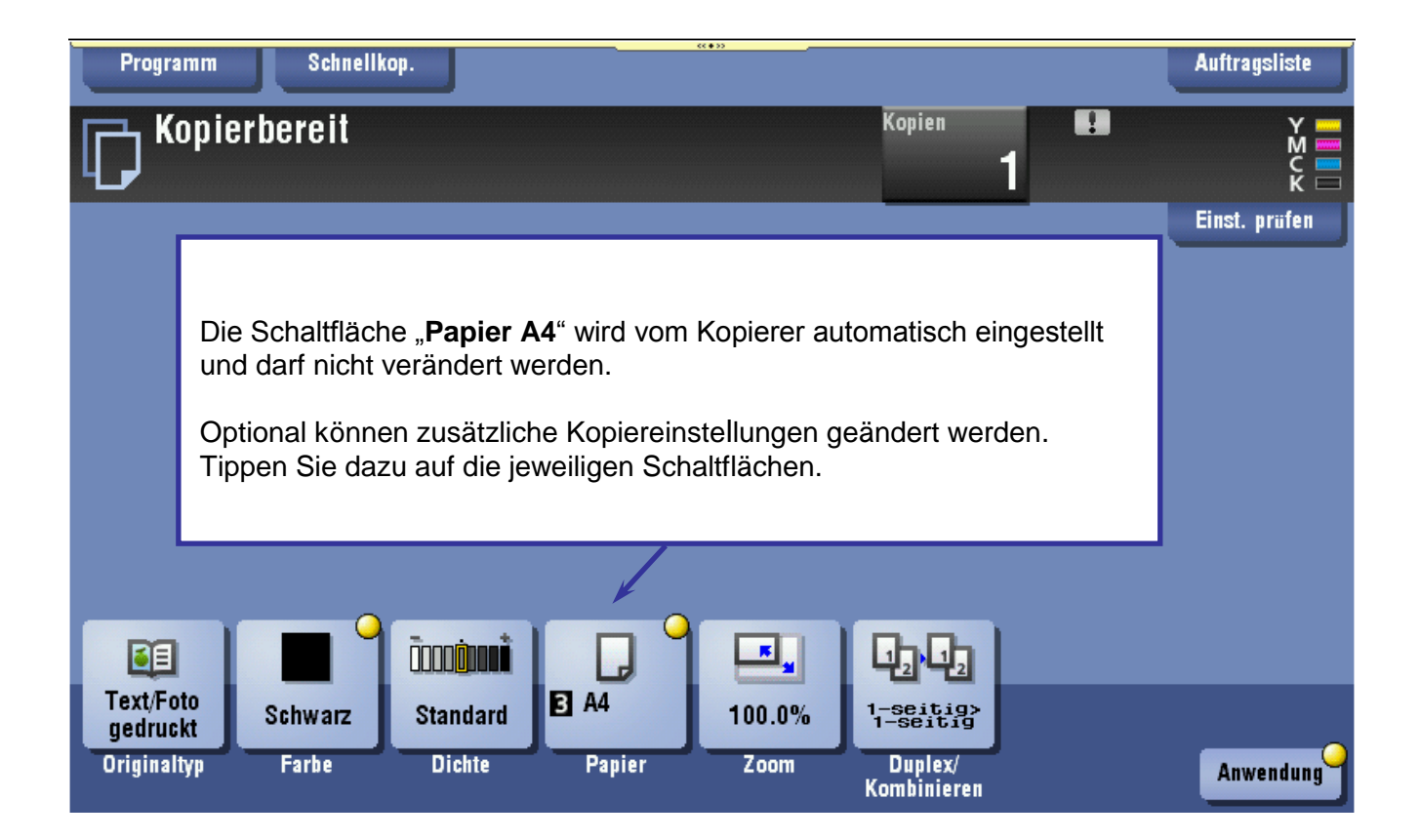

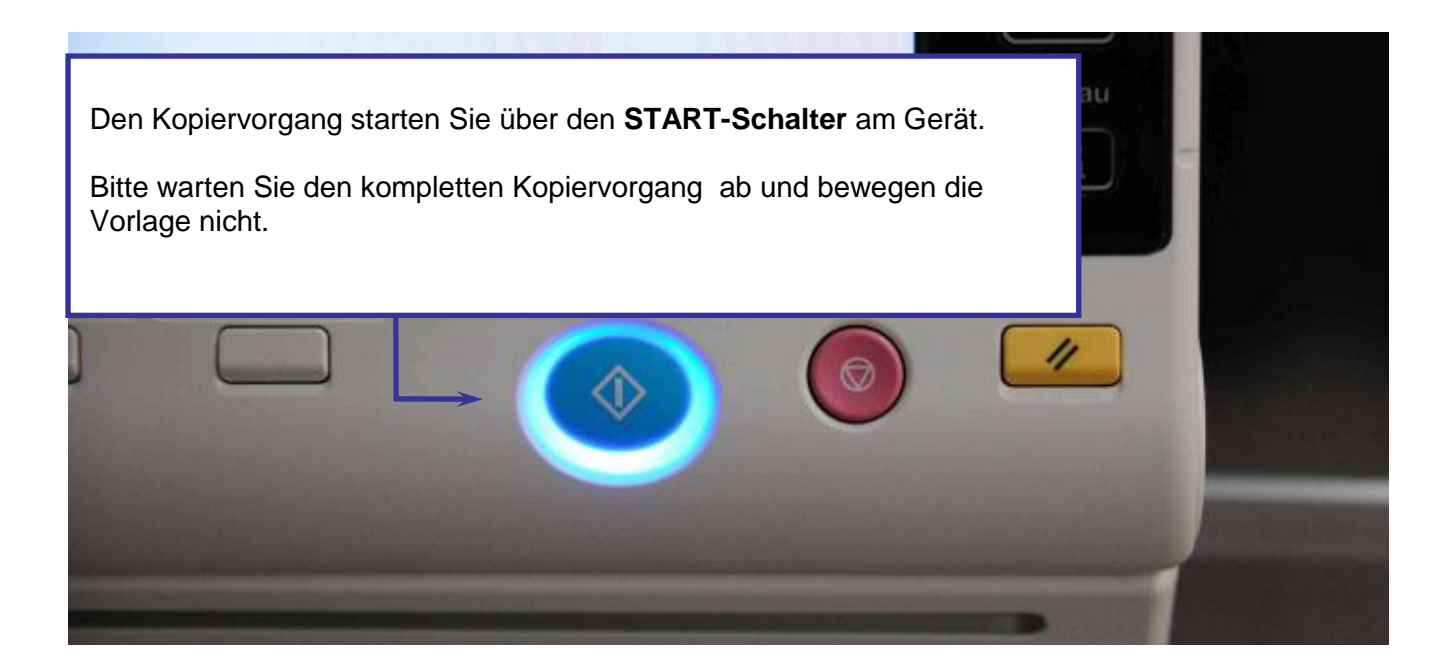

## 4. Scannen auf USB-Stick

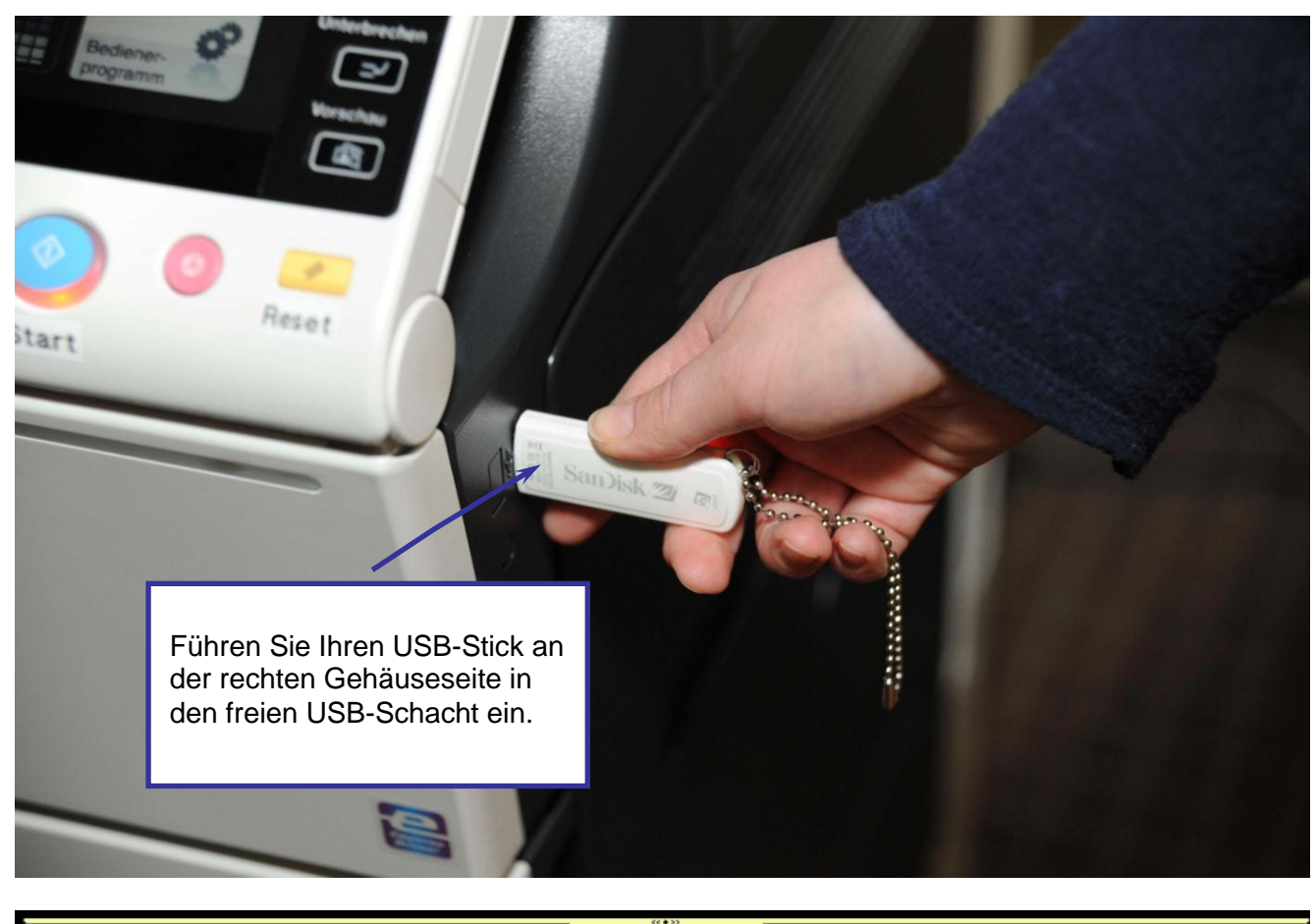

| Voreinstellung                                             | Zähler                                          |                         |                                  | Auftragsliste |
|------------------------------------------------------------|-------------------------------------------------|-------------------------|----------------------------------|---------------|
| Externe Speicherinfo                                       | orm.                                            |                         |                                  |               |
| Externer Speicher ar<br>Speicher bezogene l                | igeschlossen. Gewün<br>Funktion auswählen.      | schte auf externe       | en                               |               |
| Externer Speich<br>Treffen Sie o<br>"Dokument<br>ablegen". | er<br>die Auswahl<br>in ext. Speicher<br>Speich | ius ext.<br>er drucken. | Dok. in ext. Speicher<br>ablegen |               |
|                                                            |                                                 |                         |                                  | <pre></pre>   |

|                                       |                                            | ((+))                                                                                                 |        |         | Auftragsliste   |
|---------------------------------------|--------------------------------------------|----------------------------------------------------------------------------------------------------|--------|---------|-----------------|
| [Speichern]<br>Oder Dokum<br>Dateityp | berühren, um D<br>lent(e) und dann<br>PDF: | okum. im ext. Speicher abzulegen.<br>gewünschte Funktion auswählen.<br>/ JPEG/ TIFF/ XPS/ OOXML/ PPML |        |         | Y M<br>M<br>C K |
|                                       | Ĵ 🖡                                        | Ext. Speich.                                                                                          |        |         |                 |
|                                       | Dateipfad                                  |                                                                                                    |        |         |                 |
|                                       | Datum 🔸                                    | Name                                                                                                  |        |         |                 |
| System                                |                                            | Tippen Sie die Schaltfläche<br>" <b>Speichern</b> " an.                                               |        | $\odot$ | - Speichern     |
|                                       |                                            | Oben                                                                                                  | Öffnen |         |                 |

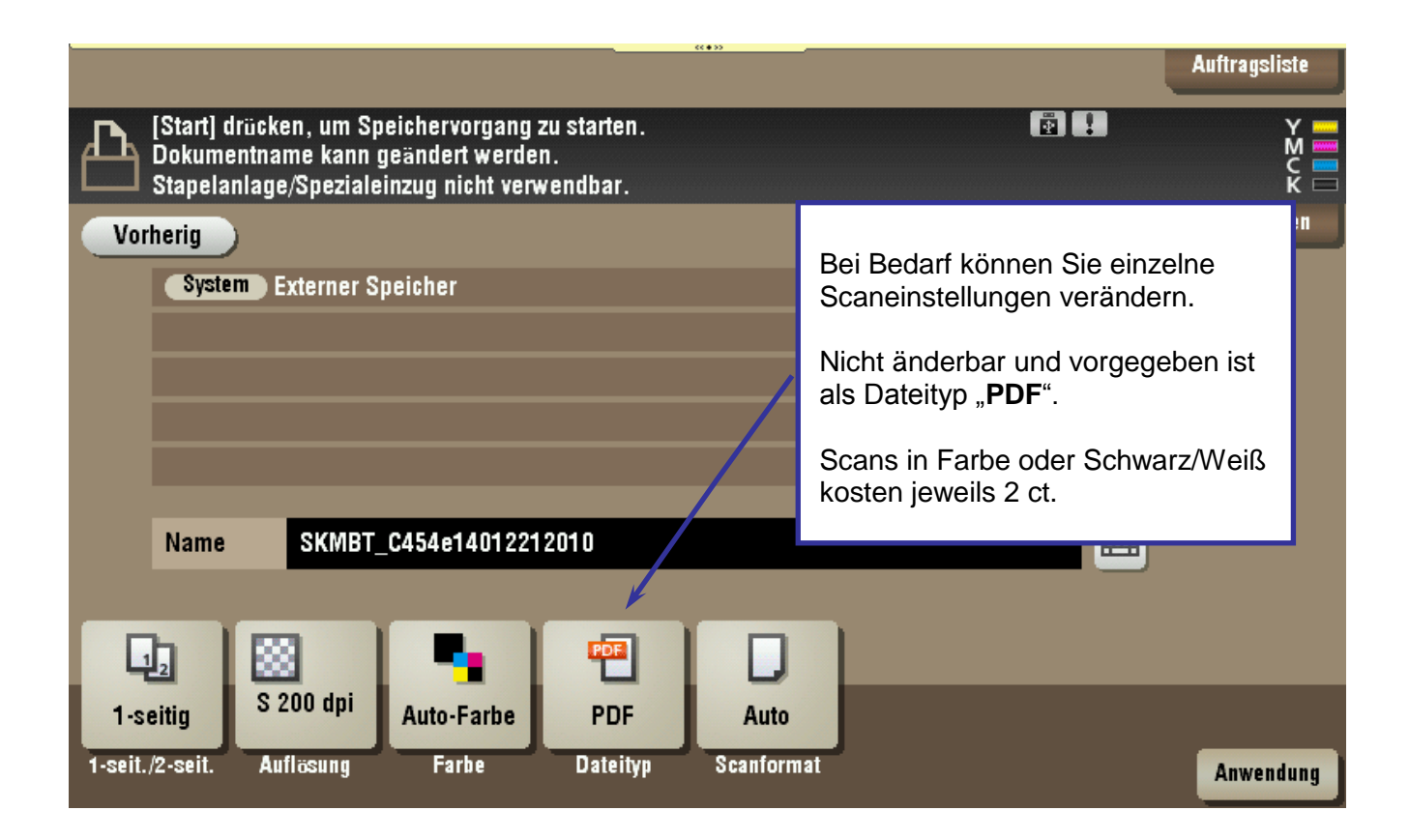

| ( <b>(*</b> ))                                                                                                    | Auftragsliste |
|----------------------------------------------------------------------------------------------------|---------------|
| Sie können anstelle eines vorgeschlagenen<br>Dateinamens einen eigenen Dateinamen<br>wählen. Tippen Sie hierzu entweder auf das<br>Tastatursymbol oder in das Namensfeld. | Einst. prüfen |
|                                                                                                    |               |
|                                                                                                    |               |
| Name SKMBT_C454e14012212010                                                                                                    |               |
| I-seitig     S 200 dpi     Auto-Farbe     PDF     Auto                                                                                                    |               |
| 1-seit./2-seit. Auflösung Farbe Dateityp Scanformat                                                                                                    | Anwendung     |

| Dokumentnam     | ****<br>10                                                                              | uftransliste |
|-----------------|-----------------------------------------------------------------------------------------|--------------|
| hambur          | gLā                                                                                     | ischen       |
| ← -             | → Löschen Alpha/Num Deutsch                                                             |              |
| 1               | 2 3 4 5 6 7 8 9 0 - =                                                                   |              |
| q               | W e Wählen Sie die Schaltfläche "Löschen" und tippen anschließend einen Dateinamen ein. |              |
| a               | s d <u>a a a a a a a a a a a a</u> a a a a a a a                                        |              |
| Z               | <b>x c v b n m , . /</b>                                                                |              |
|                 | Leerzeichen Shift Texto                                                                 | ode          |
| 1-seit./2-seit. | Auflösung Farbe Dateityp Scanformat                                                     |              |

|                             |                                                                                                    | Auftragsli | ste              |
|-----------------------------|----------------------------------------------------------------------------------------------------|------------|------------------|
| [Start] d<br>Dokume         | rücken, um Speichervorgang zu starten.<br>ntname kann geändert werden.                                                                          | ē) !       | Y<br>M<br>C<br>K |
| Vorherig<br>System          | Scan-Auflösung<br>200x200dpi<br>300x300dpi                                                                                                    | Einst. prü | fen              |
| Name                        | Die Auflösung ist standardmäßig auf<br>200 dpi voreingestellt.<br>Tippen Sie für eine andere<br>Auflösung auf die Schaltfläche<br>"300x300dpi". |            |                  |
| 1-seitig<br>1-seit./2-seit. | S 200 dpi<br>Auto-Farbe PDF Auto<br>Auflösung Farbe Dateityp Scanformat                                                                         | Anwend     | dung             |

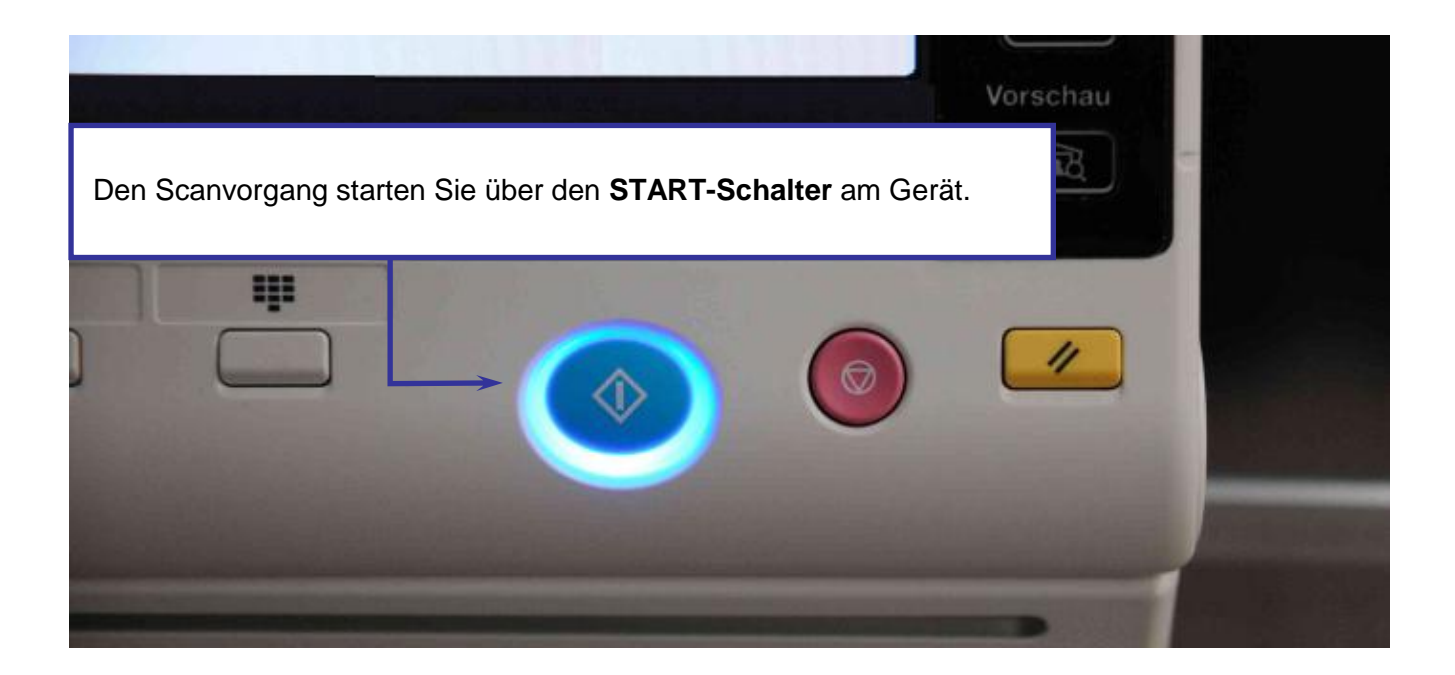

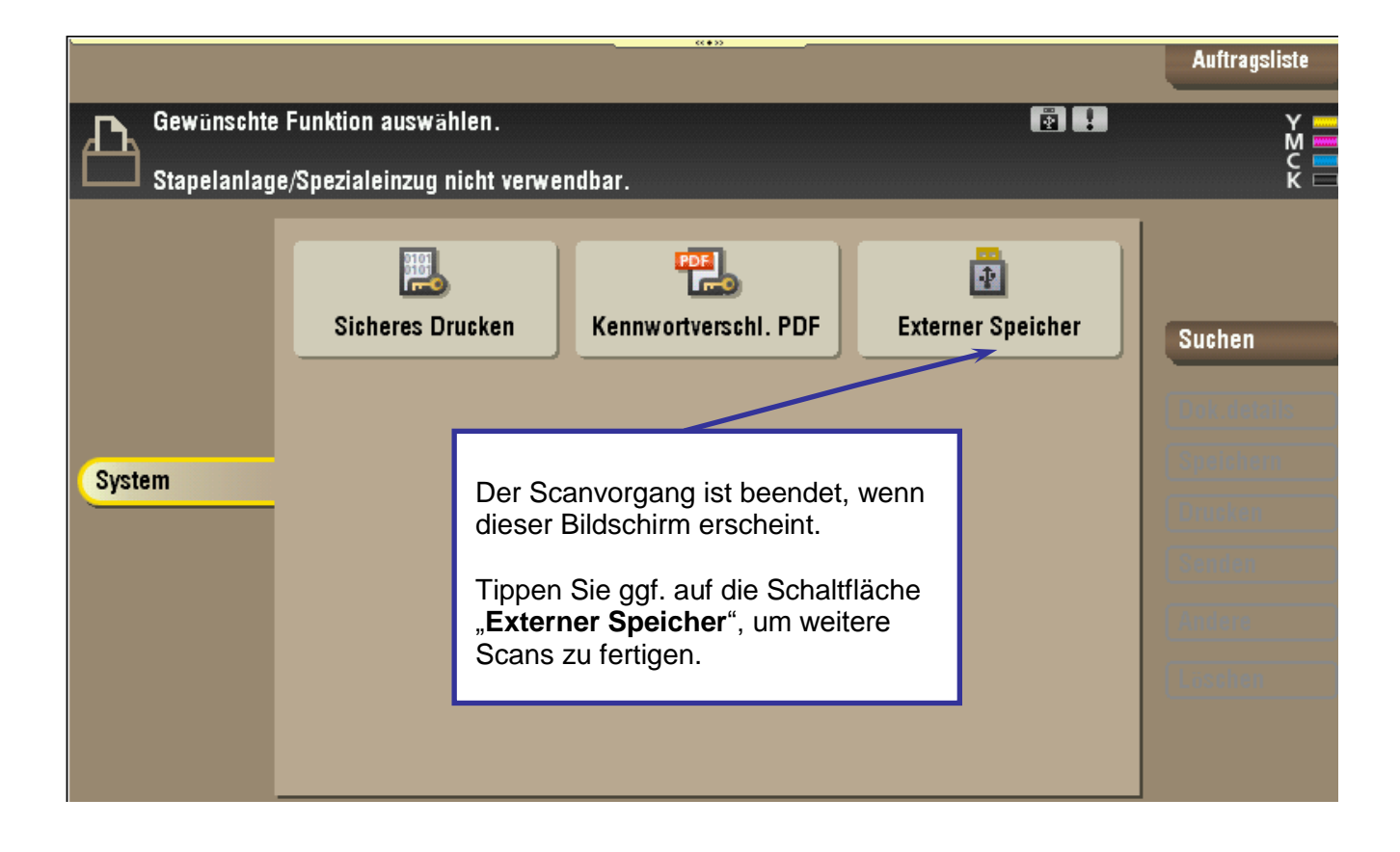

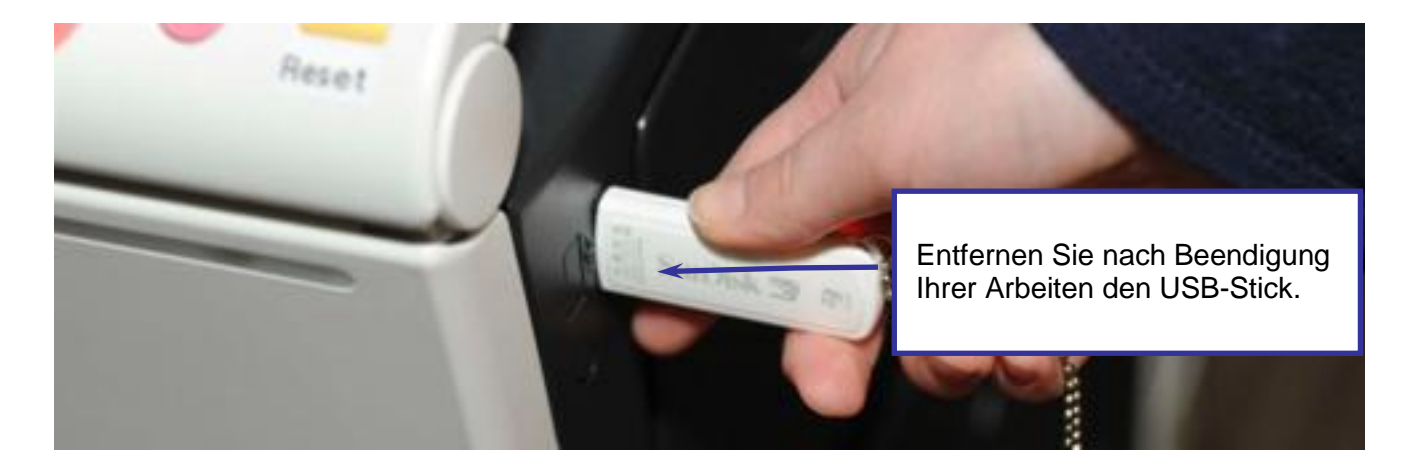